# FUJITSU AI Zinrai ディープラーニング システム 210H システム運用管理者ガイド

Copyright 2021 FUJITSU LIMITED

P3KD-1942-02

#### はじめに

本書は、FUJITSU AI Zinrai ディープラーニング システムを運用するために必要な操作方法、および監視方法を説明します。

#### 本書の読者

本書はZinraiディープラーニングシステムを、運用、監視するシステム管理者を対象として説明します。 本書を読むにあたって、以下の知識が必要です。

- Linux に関する基本的な知識
- 運用するサーバー、ストレージ、およびネットワーク機器に関する基本的な知識

#### 本書の構成

本書の構成は以下のとおりです。

- 第1章 概要 本製品の概要について説明します。
- ●第2章 システム起動停止手順 サーバー機器の起動と停止に関する手順について説明します。
- 第3章 ネットワーク設定変更 IP アドレス情報、およびポート番号の変更手順について説明します。
- 第4章 Prometheus 監視関連 Prometheus を使用したシステム監視および監視設定について説明します。
- ●第5章 障害調査 メッセージやトラブルが発生した場合の対処または調査方法について説明します。
- 第6章 SSL サーバー証明書運用 システムの証明書を入れ替える方法について説明します。
- 第7章 ソフトウェア RAID 管理 RAID 構成情報の取得、および内蔵ストレージの交換について説明します。
- 第8章 バックアップリストア システムのバックアップおよびリストアについて説明します。
- 付録 A コマンドリファレンス Docker コンテナに関するコマンドについて説明します。

● 付録 B 外部ストレージ接続 NAS ストレージとの接続について説明します。 ● 付録 C ライブメディア作成手順

起動用ライブメディアをカスタマイズする手順について説明します。必要に応じて参照してください。

#### 関連ドキュメント

関連ドキュメントとして、以下のマニュアルがあります。必要に応じて参照してください。

| ドキュメント名称                                                         | 概要                                                                                 |
|------------------------------------------------------------------|------------------------------------------------------------------------------------|
| FUJITSU AI Zinrai ディープラーニング システム<br>210H システム運用管理者ガイド(本書)        | Zinrai ディープラーニング システムを運用するために<br>必要な操作方法、および監視方法を記載しています                           |
| FUJITSU AI Zinrai Deep Learning System<br>Software License Terms | Zinrai ディープラーニング システムで使用している、<br>OSS(オープンソースソフトウェア)の使用許諾条件、<br>および OSS の一覧を記載しています |

参考

Prometheus マニュアル (お使いのバージョンを御確認ください) https://prometheus.io/docs/

そのほか、各構成品のマニュアルを必要に応じて参照してください。

#### 本書の表記について

本書では、略称および記号を使用しています。

#### 製品名/技術名の略称について

本書では、製品名/技術名を以下のように表記する場合があります。

- GPU NVIDIA 社製 GPU
- Web インターフェース BMC のブラウザー操作画面 (本書では英語表示で説明している部分があります。言語設定で日本語を選択している場合は、適宜 読み替えてください。)
- ビデオリダイレクション BMCのリモート KVM 機能

#### 記号について

本書では、参照先、キー、メニューなどを表記するために、以下のように記号を使用します。

| 記号  | 意味                                |
|-----|-----------------------------------|
| ГЈ  | 本書内の参照先のタイトル、画面での設定値を「 」で囲んでいます   |
| ſ 」 | 参照先がほかのマニュアルの場合、マニュアル名を『 』で囲んでいます |

| 記号    | 意味                                                     |
|-------|--------------------------------------------------------|
| [ ]   | 画面のボタン名、タブ名、ドロップダウンメニュー、およびキーボードのキー名を示しま<br>す          |
|       | 例:[設定]ダイアログボックス、[ファイル]メニュー、[項目名]、<br>[OK]ボタン、[Enter]キー |
| []-[] | 画面のメニューとメニューの階層を示します                                   |
|       | 例:[New] メニューの [Terminal] の場合<br>[New] - [Terminal]     |

コマンドインターフェースの説明では、以下のような記号を使用します。

| 記号            | 意味                                     |
|---------------|----------------------------------------|
| XXXX          | 値や文字列が可変であることを表す場合、斜体(イタリック体)の文字を使用、また |
| <xxxx></xxxx> | は < > ご囲みま 9                           |
| 文字色が黒         | ユーザーが入力するコマンドを示します                     |
| 文字色がグレー       | システムが返すレスポンスを示します                      |
| [ ]           | パラメーターの選択肢を示します                        |
|               | 例:[A B]                                |
|               | 半角空白が入ることを示します                         |
|               | 例:shutdown _ now                       |
| جا<br>ا       | [Enter] キーを押すことを示します                   |

また、以下のアイコンを使用します。

■ 注 意 操作や設定を行ううえで制限される内容や注意が必要な内容を記載しています。

○ 備考

操作や設定を行ううえで知っておくと便利な機能や使い方など、本文を補足す る内容を記載しています。

#### 輸出管理規制について

本ドキュメントを輸出または第三者へ提供する場合は、お客様が居住する国および米国輸出管理関連法 規等の規制をご確認のうえ、必要な手続きをおとりください。

#### 高度な安全性が要求される用途への使用について

本製品は、一般事務用、パーソナル用、家庭用、通常の産業等の一般的用途を想定して開発・設計・製造されているものであり、原子力施設における核反応制御、航空機自動飛行制御、航空交通管制、大量輸送システムにおける運行制御、生命維持のための医療用機器、兵器システムにおけるミサイル発射制御など、極めて高度な安全性が要求され、仮に当該安全性が確保されない場合、直接生命・身体に対する重大な危険性を伴う用途(以下「ハイセイフティ用途」という)に使用されるよう開発・設計・製造されたものではありません。

お客様は本サービスを必要な安全性を確保する措置を施すことなくハイセイフティ用途に使用しない でください。また、お客様がハイセイフティ用途に本サービスを使用したことにより発生する、お客様 または第三者からのいかなる請求または損害賠償に対しても富士通株式会社およびその関連会社は一 切責任を負いかねます。

- Linux®は米国及びその他の国における Linus Torvalds の登録商標です。
- Ubuntu は、Canonical Ltd. の登録商標です。
- Docker は、米国およびその他の国における Docker, Inc. の商標 / または登録商標です。
- NVIDIA、CUDAは、米国および / または他国の NVIDIA Corporation の商標および / または登録商標です。
- その他の会社名、各製品名などの固有名詞は、各社の商号、登録商標または商標です。
- その他、会社名、システム名、製品名などには必ずしも商標表示を付記しておりません。

2021年12月2版

#### 改版履歴表

| 版数 | 日付       | 変更箇所                                | 変更内容                   |
|----|----------|-------------------------------------|------------------------|
| 初版 | 2021年9月  | 全体                                  | 新規作成                   |
| 2版 | 2021年12月 | 1.1(変更)<br>付録 A(変更)                 | ソフトウェア版数変更             |
| 2版 | 2021年12月 | 1.1 (没更)<br>付録 A (変更)<br>3.1.2 (追加) | IPTABLES 設定変更に関する補足を追加 |
|    |          |                                     |                        |
|    |          |                                     |                        |

### 目次

| 第1章 概要                                                                                                    | 8                                                                                                    |
|----------------------------------------------------------------------------------------------------|----------------------------------------------------------------------------------------------------|
| 1.1 ソフトウェア構成                                                                                                    | 8                                                                                                    |
| 1.2 サーバーのボリューム構成                                                                                                    | 8                                                                                                    |
| 1.3 留意事項                                                                                                    | 9                                                                                                    |
| 第 2 章 システム起動停止手順                                                                                                    | 10                                                                                                    |
| 2.1 システム起動                                                                                                    | 10                                                                                                    |
| 2.1.1 電源ボタンからシステム起動                                                                                                    | 11                                                                                                    |
| 2.1.2 Web インターフェースからシステム起動                                                                                                    | 11                                                                                                    |
| 2.1.3 ビデオリダイレクションからシステム起動                                                                                                    | 11                                                                                                    |
| 2.2 システム停止                                                                                                    | 12                                                                                                    |
| 2.2.1 OS からシステム停止                                                                                                    | 12                                                                                                    |
| 2.2.2 Web インターフェースからシステム停止                                                                                                    | 13                                                                                                    |
| 2.2.3 ヒデオリタイレクションからシステム停止                                                                                                    | 13                                                                                                    |
| 第 3 章 ネットワーク設定変更                                                                                                    | 14                                                                                                    |
| 3.1 IP アドレス情報変更                                                                                                    | 14                                                                                                    |
| 3.1.1 BMCのIPアドレス変更                                                                                                    | 14                                                                                                    |
| 3.1.1.1 BIOS セットアップユーティリティで IP アドレスを変更                                                                                                    | 14                                                                                                    |
| 3.1.1.2 Web インターフェー人で IP アドレスを変更                                                                                                    | 16                                                                                                    |
| 3.1.2 ZINFAI ティーフラークク システムの IP アトレス変更                                                                                                    | 81                                                                                                    |
|                                                                                                    | / 1                                                                                                    |
|                                                                                                    | יייייי<br>אר                                                                                                    |
| <ul><li>3.2 ポート番号変更</li></ul>                                                                                                    | 25                                                                                                    |
| <ul> <li>3.2 ポート番号変更</li> <li>第4章 Prometheus 監視関連</li> </ul>                                                                                                    | 25<br><b>2</b> 5                                                                                                    |
| <ul> <li>3.2 ポート番号変更</li> <li>第4章 Prometheus 監視関連</li> <li>4.1 監視システムの起動</li> </ul>                                                                                                    | 25<br>25<br>26                                                                                                    |
| <ul> <li>3.2 ポート番号変更</li> <li>第4章 Prometheus 監視関連</li> <li>4.1 監視システムの起動</li> <li>4.1.1 Prometheus 起動</li> </ul>                                                                                                    | 25<br>25<br>26<br>26<br>26                                                                                                    |
| <ul> <li>3.2 ポート番号変更</li> <li>第4章 Prometheus 監視関連</li> <li>4.1 監視システムの起動</li> <li>4.1.1 Prometheus 起動</li> <li>4.1.2 Prometheus 起動確認</li> </ul>                                                                                                    | 25<br>25<br>26<br>26<br>26<br>26                                                                                                    |
| <ul> <li>3.2 ポート番号変更</li> <li>第4章 Prometheus 監視関連</li> <li>4.1 監視システムの起動</li> <li>4.1.1 Prometheus 起動</li> <li>4.1.2 Prometheus 起動確認</li></ul>                                                                                                    | 25<br>25<br>26<br>26<br>26<br>26<br>27                                                                                                    |
| <ul> <li>3.2 ポート番号変更</li> <li>第4章 Prometheus 監視関連</li> <li>4.1 監視システムの起動</li> <li>4.1.1 Prometheus 起動</li> <li>4.1.2 Prometheus 起動確認</li></ul>                                                                                                    | 25<br>25<br>26<br>26<br>26<br>26<br>27<br>27                                                                                                    |
| <ul> <li>3.2 ポート番号変更</li> <li>第4章 Prometheus 監視関連</li> <li>4.1 監視システムの起動</li> <li>4.1.1 Prometheus 起動</li></ul>                                                                                                    | 25<br>25<br>26<br>26<br>26<br>27<br>27<br>27<br>27                                                                                                    |
| <ul> <li>3.2 ポート番号変更</li> <li>第4章 Prometheus 監視関連</li></ul>                                                                                                    | 25<br>25<br>26<br>26<br>26<br>26<br>27<br>27<br>27<br>27                                                                                                    |
| <ul> <li>3.2 ポート番号変更</li> <li>第4章 Prometheus 監視関連</li></ul>                                                                                                    | 25<br>25<br>26<br>26<br>26<br>26<br>27<br>27<br>27<br>27<br>27<br>27<br>27                                                                                                    |
| <ul> <li>3.2 ポート番号変更</li> <li>第4章 Prometheus 監視関連</li> <li>4.1 監視システムの起動</li> <li>4.1.1 Prometheus 起動</li> <li>4.1.2 Prometheus 起動確認</li> <li>4.1.3 Prometheus 停止</li> <li>4.1.4 Prometheus 再開</li> <li>4.2 監視システム管理画面</li> <li>4.2.1 監視システム管理画面へのログイン</li> <li>4.3 監視システム管理画面へのログイン</li> <li>4.3 監視システム管理画面へのログイン</li> </ul>                                                                                                    | 25<br>25<br>26<br>26<br>26<br>26<br>27<br>27<br>27<br>27<br>27<br>28<br>29                                                                                                    |
| <ul> <li>3.2 ポート番号変更</li> <li>第4章 Prometheus 監視関連</li></ul>                                                                                                    | 25<br>25<br>26<br>26<br>26<br>26<br>27<br>27<br>27<br>27<br>27<br>27<br>27<br>27<br>27<br>27<br>27<br>27<br>27                                                                                                    |
| <ul> <li>3.2 ポート番号変更</li> <li>第4章 Prometheus 監視関連</li> <li>4.1 監視システムの起動</li> <li>4.1.1 Prometheus 起動</li> <li>4.1.2 Prometheus 起動確認</li> <li>4.1.3 Prometheus 停止</li> <li>4.1.4 Prometheus 再開</li> <li>4.2 監視システム管理画面</li> <li>4.2.1 監視システム管理画面へのログイン</li> <li>4.3 監視システム管理画面へのログイン</li> <li>4.3 監視システム設定</li> <li>4.4 アラート設定</li> <li>4.4.1 アラートルール</li> <li>4.4.2 メールアラート設定</li> <li>4.4 JIPTABLES 設定追加</li> </ul>                                                                                                    | 25<br>25<br>26<br>26<br>26<br>26<br>27<br>27<br>27<br>27<br>27<br>27<br>27<br>29<br>29<br>29<br>29<br>29<br>29                                                                                                    |
| <ul> <li>3.2 ポート番号変更</li> <li>第4章 Prometheus 監視関連</li> <li>4.1 監視システムの起動</li> <li>4.1.1 Prometheus 起動</li> <li>4.1.2 Prometheus 起動確認</li> <li>4.1.3 Prometheus 停止</li> <li>4.1.4 Prometheus 再開</li> <li>4.2 監視システム管理画面</li> <li>4.2.1 監視システム管理画面へのログイン</li> <li>4.3 監視システム管理画面へのログイン</li> <li>4.3 監視システム管理画面へのログイン</li> <li>4.4 アラート設定</li> <li>4.4.1 アラートルール</li> <li>4.4.2 メールアラート設定</li> <li>4.4 アラート機能有効化</li> </ul>                                                                                                    | 25<br>25<br>26<br>26<br>26<br>26<br>27<br>27<br>27<br>27<br>27<br>27<br>27<br>29<br>29<br>29<br>29<br>29<br>29<br>29<br>29<br>29                                                                                                    |
| <ul> <li>3.2 ポート番号変更</li> <li>第4章 Prometheus 監視関連</li> <li>4.1 監視システムの起動</li> <li>4.1.1 Prometheus 起動</li> <li>4.1.2 Prometheus 起動確認</li> <li>4.1.3 Prometheus 停止</li> <li>4.1.4 Prometheus 再開</li> <li>4.2 監視システム管理画面</li> <li>4.2.1 監視システム管理画面へのログイン</li> <li>4.3 監視システム管理画面へのログイン</li> <li>4.3 監視システム設定</li> <li>4.4 アラート設定</li> <li>4.4.1 アラートルール</li> <li>4.2 メールアラート設定</li> <li>4.4 アラート機能有効化</li> </ul>                                                                                                    | 25<br>25<br>26<br>26<br>26<br>26<br>27<br>27<br>27<br>27<br>27<br>27<br>27<br>29<br>29<br>29<br>29<br>29<br>29<br>29<br>29                                                                                                    |
| <ul> <li>3.2 ポート番号変更</li> <li>第4章 Prometheus 監視関連</li> <li>4.1 監視システムの起動</li> <li>4.1.1 Prometheus 起動</li> <li>4.1.2 Prometheus 起動確認</li> <li>4.1.3 Prometheus 停止</li> <li>4.1.4 Prometheus 再開</li> <li>4.2 監視システム管理画面</li> <li>4.2.1 監視システム管理画面へのログイン</li> <li>4.3 監視システム管理画面へのログイン</li> <li>4.3 監視システム設定</li> <li>4.4 アラート設定</li> <li>4.4.1 アラートルール</li> <li>4.4.2 メールアラート設定</li> <li>4.4.3 IPTABLES 設定追加</li> <li>4.4.4 アラート機能有効化</li> </ul>                                                                                                    | 25<br>25<br>26<br>26<br>26<br>26<br>27<br>27<br>27<br>27<br>27<br>27<br>27<br>27<br>27<br>27<br>29<br>29<br>29<br>29<br>29<br>29<br>29<br>29<br>29<br>29<br>29<br>20<br>26<br>26<br>26<br>26<br>26<br>26<br>26<br>26<br>26<br>27<br>27<br>27<br>27<br>27<br>27<br>27<br>27<br>27<br>27<br>27<br>27<br>27<br>27<br>27<br>27<br>27<br>27<br>27<br>27<br>29<br>29<br>29<br>29<br>29<br>29                         |
| 3.2 ポート番号変更         第4章 Prometheus 監視関連         4.1 監視システムの起動         4.1.1 Prometheus 起動         4.1.2 Prometheus 起動確認         4.1.3 Prometheus 停止         4.1.4 Prometheus 再開         4.2 監視システム管理画面         4.2.1 監視システム管理画面         4.2.1 監視システム管理画面         4.2.1 監視システム管理画面         4.2.1 監視システム管理画面へのログイン         4.3 監視システム設定         4.4 アラート設定         4.4.1 アラートルール         4.4.2 メールアラート設定         4.4.3 IPTABLES 設定追加         4.4.4 アラート機能有効化         第5章 障害調査         5.1 トラブルシューティング         5.2 ディスクの寿命確認                                  | 25<br>25<br>26<br>26<br>26<br>26<br>27<br>27<br>27<br>27<br>27<br>27<br>27<br>27<br>27<br>27<br>29<br>29<br>29<br>29<br>29<br>29<br>29<br>29<br>29<br>29<br>29<br>23<br>23<br>21<br>25<br>26<br>26<br>26<br>26<br>26<br>26<br>27<br>27<br>27<br>27<br>27<br>27<br>27<br>27<br>27<br>27<br>27<br>27<br>29<br>29<br>29<br>29<br>29<br>29<br>29<br>29<br>29<br>29<br>29<br>29<br>29                               |
| 3.2 ポート番号変更         第4章 Prometheus 監視関連         4.1 監視システムの起動         4.1.1 Prometheus 起動         4.1.2 Prometheus 起動確認         4.1.3 Prometheus 原止         4.1.4 Prometheus 再開         4.2 監視システム管理画面         4.2.1 監視システム管理画面         4.2.1 監視システム管理画面         4.2.1 監視システム管理画面へのログイン         4.3 監視システム管理画面へのログイン         4.3 監視システム管理画面へのログイン         4.4 アラート設定         4.4.1 アラートルール         4.4.2 メールアラート設定         4.4.3 IPTABLES 設定追加         4.4.4 アラート機能有効化         第5章 障害調査         5.1 トラブルシューティング         5.2 ディスクの寿命確認         5.2.1 寿命確認手順 | 25<br>25<br>26<br>26<br>26<br>26<br>27<br>27<br>27<br>27<br>27<br>27<br>27<br>27<br>27<br>27<br>27<br>27<br>27<br>27<br>27<br>27<br>27<br>27<br>27<br>27<br>27<br>27<br>27<br>27<br>27<br>27<br>27<br>27<br>27<br>27<br>27<br>27<br>27<br>28<br>29<br>29<br>29<br>29<br>29<br>29<br>29<br>29<br>29<br>29<br>29<br>29<br>29<br>29<br>29<br>29<br>29<br>29<br>29<br>29<br>29<br>29<br>29<br>29<br>29<br>29<br>29 |

| 5.2.2 書込みデータ量の確認方法                                        | 31        |
|-----------------------------------------------------------|-----------|
| 第6章 SSL サーバー証明書運用                                         | 32        |
| 6.1 認証局によって正式に署名された SSL サーバー証明書を利用する場合                    | 32        |
| 6.2 自己署名の SSL サーバー証明書を利用する場合                              | 32        |
| 第 7 章 ソフトウェア RAID 管理                                      | 33        |
| 7.1 RAID 構成情報の取得                                          | 33        |
| 7.2 RAID ボリュームの詳細情報の取得                                    | 34        |
| 7.3 内蔵ストレージの交換                                            | 35        |
| 7.3.1 活性交換                                                | 35        |
| 7.3.1.1 RAID 構成から内蔵ストレージを切り離す                             | 36        |
| - 7.3.1.2 KAID 構成に内蔵ストレーンを祖の広の                            | ، د<br>۱۵ |
| 7.3.2.1 RAID 構成から内蔵ストレージを切り離す                             | 40        |
| 7.3.2.2 RAID 構成に内蔵ストレージを組み込む                              | 42        |
| 第8章 バックアップリストア                                            | 45        |
| 8.1 システムバックアップ                                            | 46        |
| 8.1.1 ファイルシステム情報採取                                        | 47        |
| 8.1.2 起動用ライブメディアから OS を起動                                 | 49        |
| 8.1.3 システムバックアップ実施                                        | 51        |
| 8.2 ジステムリストア<br>9.3.1 ライゴメディアから OS た記動                    | 53        |
| 0.2.1 ノイフスティアから 03 を起動<br>8 2 2 ファイルシステム作成                | 54        |
| 8.2.3 システムリストア実施                                          | 59        |
| 付録 A コマンドリファレンス                                           | 66        |
| 付録 B 外部ストレージ接続                                            | 70        |
| 付録 ( ライブメディア作成手順                                          | 71        |
| C.1 作成環境の事前要件                                             | 71        |
| C.2 必要なツールのインストール                                         | 71        |
| C.3 ひな型メディアの入手と作成準備                                       | 72        |
| C.3.1 ISO イメージファイルのダウンロード                                 | 72        |
| C.3.2 ISO イメージファイルの展開                                     | 72        |
| <ul> <li>(.3.3) 作業境境の準備</li> <li>(.3.3) に業績の準備</li> </ul> | /3        |
| し.4 フイノメティア 境現の刀人ダマイ人                                     | /4        |
| C.4.1 ハラフ シの垣加C刑际<br>(4) クリーンナップ処理                        | 74        |
| (5 ライブメディアイメージの作成                                         | , 5       |
| C.5.1 ファイルシステムの構築                                         | 75        |
| C.5.2 メディアイメージの書き出し                                       | 76        |

# 第1章 概要

### 1.1 ソフトウェア構成

本製品のソフトウェア構成を以下に示します。

表1:ソフトウェア構成

| 名称        |                                       |  |  |
|-----------|---------------------------------------|--|--|
| ホスト OS 環境 | Ubuntu 20.04.3 LTS                    |  |  |
|           | nvidia-driver 470.57.02               |  |  |
|           | nvidia-docker2 2.6.0-1                |  |  |
|           | Docker-CE 20.10.10                    |  |  |
| フレームワーク   | Docker イメージ(TensorFlow 21.10-tf2-py3) |  |  |
|           | Docker イメージ (PyTorch 21.10-py3)       |  |  |
|           | Docker イメージ(MxNet 21.09-py3)          |  |  |
| 監視サーバー    | Prometheus 2.30.1                     |  |  |

### 1.2 サーバーのボリューム構成

システムボリューム
 システム管理領域(OS環境、コンテナ環境、ログ、そのほかソフトウェアを格納)

 データボリューム(オプション) ユーザー領域(データセット、学習モデルなどのユーザーデータを格納)としてユーザーが利用可 能な領域です。内蔵 SSD(オプション)または、外部ストレージを利用してください。外部ストレー ジの接続方法については、「付録 B 外部ストレージ接続」を参照してください。

システム管理者はディスク使用状況を適宜確認し、使用状況に応じて不要なデータを削除するなどの対処をしてください。

#### 注意

本書では日常的なバックアップについては記載していません。御利用の環境に合わせた方法で、お客 様自身でシステムボリューム、データボリュームとも必ず実施してください。 図 1: Zinrai ディープラーニング システム サーバーのボリューム構成

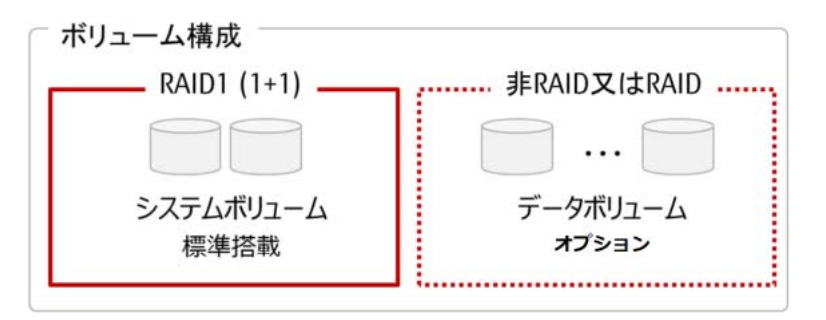

### 1.3 留意事項

- Zinrai ディープラーニング システムで使用しているハードウェアおよびソフトウェアについて、お 客様の判断による設定変更で発生した影響については、富士通では保証いたしておりません。
- 正規のシステム停止手順ではない方法でサーバーの電源を切断した場合、保存されているデータ が、破損または失われる可能性があります。電源を切断する場合は、「2.2 システム停止」(P.12) の手順に従ってください。

# 第2章 システム起動停止手順

サーバー機器の操作には、ターミナルエミュレータおよび Web ブラウザーを使用します。 お客様環境の管理 LAN などにサーバーと PC を接続して、サーバーへアクセスしてください。

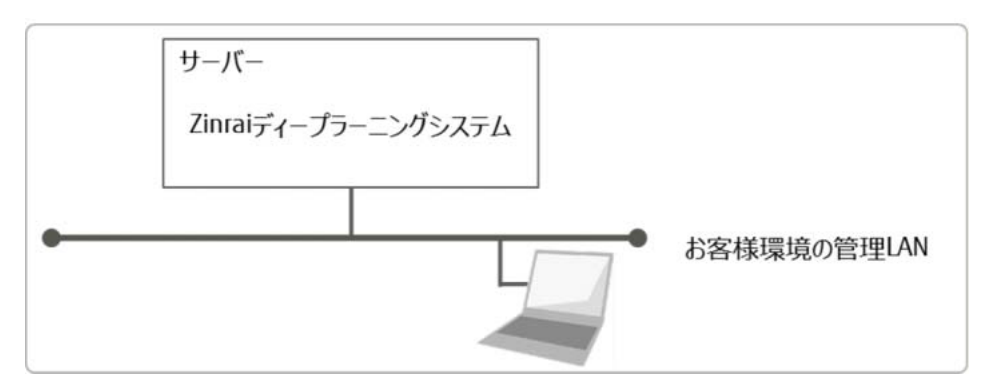

### 2.1 システム起動

以下のどれかの操作でシステムを起動します。御利用環境に応じてシステムを起動してください。

- 「2.1.1 電源ボタンからシステム起動」(P.11)
- 「2.1.2 Web インターフェースからシステム起動」(P.11)
- 「2.1.3 ビデオリダイレクションからシステム起動」(P.11)

#### ■ システム起動の確認

システムの起動状態は、ビデオリダイレクション機能の表示画面で確認します。 システム起動処理が完了すると、ビデオリダイレクション画面上にログインプロンプトが表示されま す。

Ubuntu 20.04.3 LTS <hostname> tty1
<hostname> login:

#### () 備考

ログイン方法は、製品添付の DVD に格納されている『はじめに』を参照してください。

#### 2.1.1 電源ボタンからシステム起動

装置前面の電源ボタンを押し、システムを起動します。

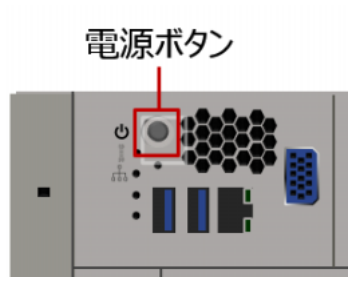

### 2.1.2 Web インターフェースからシステム起動

Web インターフェースの電源アイコンを選択し、[Power Control] メニューから「Power ON」を選択して、[Apply] ボタンをクリックします。

|                |    | FUJÎTSU                  | Hi 1 Welcome back 1 👤 |
|----------------|----|--------------------------|-----------------------|
| Dashboard      |    |                          |                       |
| 🛄 System       | +  |                          | e Sensor<br>Readings  |
| Configuration  | +  | Power Control            | d                     |
| Remote Control |    | Power ON                 |                       |
| 🖏 Maintenance  | +  |                          | C                     |
|                |    | Cancel Apply             |                       |
|                |    |                          |                       |
|                | 65 | Redfish 1.8.0<br>Version |                       |
|                |    | BIOS 1.1                 |                       |

### 2.1.3 ビデオリダイレクションからシステム起動

Web インターフェースの [Remote Control] から [HTML5] を選択し [Launch Console] をクリック して、ビデオリダイレクションを起動します。 画面上部の [Power Control] メニューの [Set Power On] をクリックします。

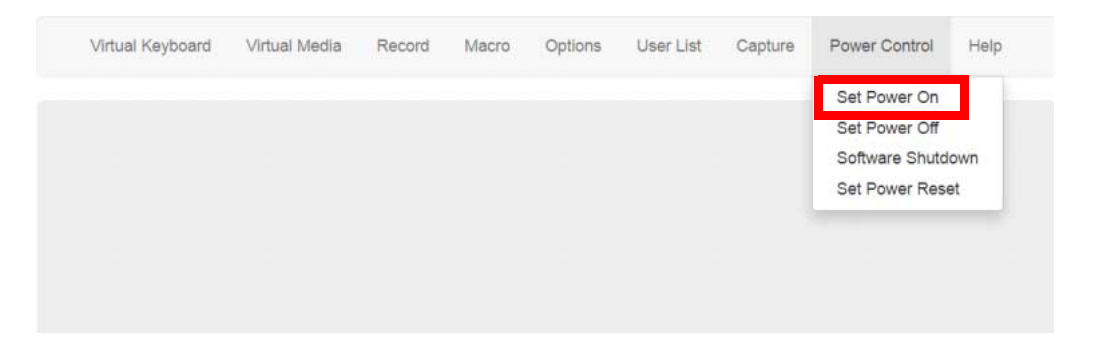

### 2.2 システム停止

以下のどれかの操作でシステムを停止します。御利用環境に応じてシステムを停止してください。

- 「2.2.1 OS からシステム停止」(P.12)
- 「2.2.2 Web インターフェースからシステム停止」(P.13)
- 「2.2.3 ビデオリダイレクションからシステム停止」(P.13)

#### ■ システム停止の確認

以下のどちらかの方法で、システムが停止したことを確認します。

 Web インターフェースのダッシュボード 右端の電源アイコンがオレンジ色になる(マウスオーバーすると「Power Off」と表示される)

|                | • | FUĴĨTSU                           | Hi ! Welcome back ! 👤                 |
|----------------|---|-----------------------------------|---------------------------------------|
| Dashboard      |   |                                   | · · · · · · · · · · · · · · · · · · · |
| 🛄 System       | + | System System                     | Firmware Sensor<br>Update Readings    |
| Configuration  | + |                                   |                                       |
| Remote Control |   | System                            | Host                                  |
| 🖏 Maintenance  | + | Firmware 05.10.18                 | Server Host Name                      |
|                |   | Version                           | Server IP Address                     |
|                |   | Firmware 02/10/2021<br>Build Time |                                       |
|                |   | ( Redfish 1.8.0 Version           |                                       |
|                |   | BIOS 1.1                          |                                       |

サーバー前面部の LED
 電源ボタンの LED が消灯する

### 2.2.1 OS からシステム停止

ターミナルから、sudo 権限で shutdown コマンドを実行し、システムを停止します。 通常はこの方法でシステムを停止してください。

# shutdown \_ now

### 2.2.2 Web インターフェースからシステム停止

Web インターフェースの電源アイコンを選択し、[Power Control] メニューから「Graceful Shutdown」 または「Power Down - Immediate」を選択して、[Apply] ボタンをクリックします。

|          |                         |     | FUĴĨTSU                           | Hi I Welcome back I 👤 |
|----------|-------------------------|-----|-----------------------------------|-----------------------|
| 0        | Dashboard               |     | Power Control                     | sensor                |
| Ц<br>(2) | System<br>Configuration | + + | O Power Down - Immediate          | Readings              |
|          | Remote Control          |     | Graceful Shutdown     Power Cycle |                       |
| Z        | Maintenance             | +   | O Power Reset                     | 0                     |
|          |                         |     | Cancel Apply                      |                       |
|          |                         |     | Version                           |                       |
|          |                         |     | BIOS 1.1                          |                       |

### 2.2.3 ビデオリダイレクションからシステム停止

Web インターフェースの [Remote Control] から [HTML5] を選択し [Launch Console] をクリック して、ビデオリダイレクションを起動します。

画面上部の [Power Control] メニューの [Set Power Off] をクリックします。

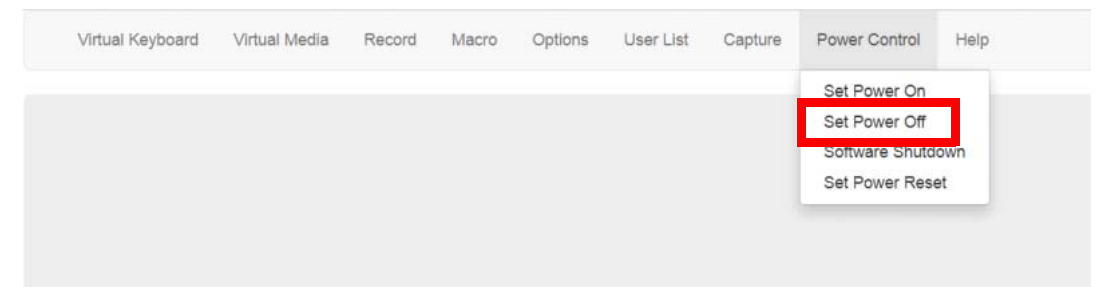

# 第3章 ネットワーク設定変更

#### 3.1 IP アドレス情報変更

#### 3.1.1 BMC の IP アドレス変更

Web インターフェースをもつシステムコントローラー(BMC)に設定した、工場出荷時の IP アドレス を変更する手順を説明します。 BMC に設定した IP アドレスの変更方法は、以下の 2 通りあります。御利用環境に応じて選択してくだ さい。

- 「3.1.1.1 BIOS セットアップユーティリティで IP アドレスを変更」(P.14)
- 「3.1.1.2 Web インターフェースで IP アドレスを変更」(P.16)

#### 3.1.1.1 BIOS セットアップユーティリティで IP アドレスを変更

- 1. コンソールの準備 装置前面の VGA ポート、USB ポートに、ディスプレイおよびキーボードを接続します。
  - 図 2:装置前面図(VGA/USB ポート)

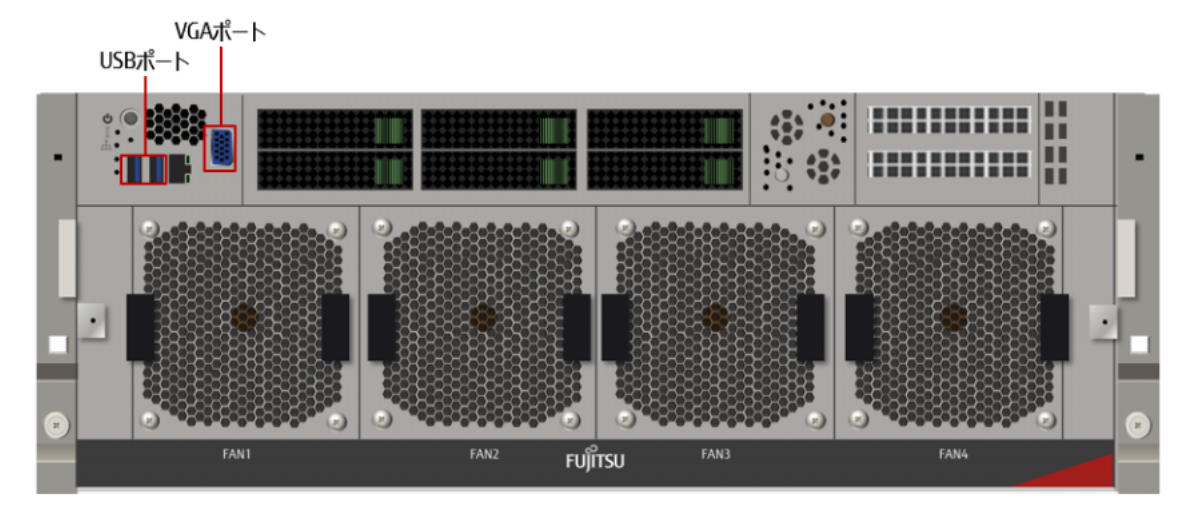

2. BIOS セットアップユーティリティの起動

装置の電源を投入するか、または再起動し、POST 実行中に [Del (Delete)] キーを押して BIOS セットアップユーティリティを起動します。

BIOS セットアップユーティリティを起動する前にシステムが起動してしまった場合は、装置を 再起動してください。

| Main Advanced Event Logs IPMI                                                                           | Aptio Setup - AMI<br>Security Boot Save & Exit |                                                                                                    |
|----------------------------------------------------------------------------------------------------|------------------------------------------------|----------------------------------------------------------------------------------------------------|
| System Date<br>System Time                                                                              | [Thu 08/12/2021]<br>[01:21:54]                 | Set the Date. Use Tab to<br>switch between Date elements.                                                                                                    |
| Supermicro X12DGO-6<br>BIOS Version<br>Build Date<br>CPLD Version<br>Memory Information<br>Total Memory | 1.1<br>04/15/2021<br>F1.05.89<br>524288 MB     |                                                                                                    |
|                                                                                                    |                                                | ++: Select Screen<br>11: Select Item<br>Enter: Select<br>+/-: Change Opt.<br>F1: General Help<br>F2: Previous Values<br>F3: Optimized Defaults<br>F4: Save & Exit<br>ESC: Exit |
| Version                                                                                                 | 2.21.1280 Copyright (C) 202                    | I AMI                                                                                                    |

3. Web インターフェースネットワークの設定

[IPMI] メニューで「BMC Network Configuration」を選択し、[Update IPMI LAN Configuration] で「Yes」を選択します。[Configuration Address Source] を「Static」に設定し、環境に合わせ て [Station IP Address]、[Subnet Mask] を設定してください。

| Aptio Setup - AMI<br>BMC Network Configuration                                                                                                    |                           |                            |  |  |
|----------------------------------------------------------------------------------------------------|---------------------------|----------------------------|--|--|
| Update IPMI LAN Configuration                                                                                                    | [Yes]                     | Enter station IP Address   |  |  |
| HOROFOROFOROFOROFOROFOROFOROFOROFOROFORO                                                                                                    |                           |                            |  |  |
| Configure IPv4 Support                                                                                                    |                           |                            |  |  |
| IPMI LAN Selection                                                                                                    | [Dedicated LAN]           |                            |  |  |
| IPMI Network Link Status:                                                                                                    | Dedicated LAN             |                            |  |  |
| Configuration Address Source<br>Station IP Address                                                                                                    | [Static]                  |                            |  |  |
| Subnet Mask                                                                                                    | Station IP Address        |                            |  |  |
| Station MAC Address                                                                                                    |                           | and a second second second |  |  |
| Gateway IP Address                                                                                                    |                           | ++: Select Screen          |  |  |
| VLHN                                                                                                    |                           | Enter: Select              |  |  |
| actorial caracterial caracterial car |                           | +/-: Change Opt.           |  |  |
| Configure IPv6 Support                                                                                                    |                           | F1: General Help           |  |  |
| NORMANIANIANIANIANIANIANIANI                                                                                                    |                           | F2: Previous Values        |  |  |
| TRV6 Address Status                                                                                                    |                           | F4: Save & Exit            |  |  |
| IPv6 Support                                                                                                    | [Disabled]                | ESC: Exit                  |  |  |
|                                                                                                    |                           |                            |  |  |
|                                                                                                    |                           |                            |  |  |
| Versio                                                                                                    | n 2.21.1280 Copyright (C) | 2021 AMI                   |  |  |

#### **4.** 設定の保存

[Save & Exit] メニューで [Save Changes and Reset] を選択し、設定を保存してシステムのセットアップを終了します。

| Aptio Setup – AMI<br>Main Advanced Event Logs IPMI Security Boot <mark>Save &amp; Exit</mark>                                                                                                    |                                                                                                    |
|----------------------------------------------------------------------------------------------------|----------------------------------------------------------------------------------------------------|
| Main       Advanced       Event Logs       IPMI       Security       Boot       Save & Exit         Save Options       Discard changes & evit       Save changes       Discard changes       Discard Changes         Discard Changes       Discard Changes       Discard Changes       Save changes       Discard Changes         Default Options       Restore Optimized Defaults       Save as User Defaults       Save as User Defaults         Boot Override       ubuntu (P4: Micron_S300_MTFDDAK960TDS)       ubuntu redundancy (P5: Micron_5300_MTFDDAK960TDS)         UEFI:       Built-in EFI Shell       Launch EFI Shell | Exit system setup without<br>saving any changes.<br>++: Select Screen<br>T1: Select Item<br>Enter: Select<br>+/-: Change Opt.<br>F1: General Help<br>F2: Previous Values<br>F3: Optimized Defaults<br>F4: Save & Exit<br>ESC: Exit |
| Version 2.21.1280 Copyright (C) 2021                                                                                                    | AMI                                                                                                    |

#### 3.1.1.2 Web インターフェースで IP アドレスを変更

1. Web ブラウザーに「https://192.168.1.11/」を入力して、Web インターフェースにアクセスします。

ログイン画面が表示されます。

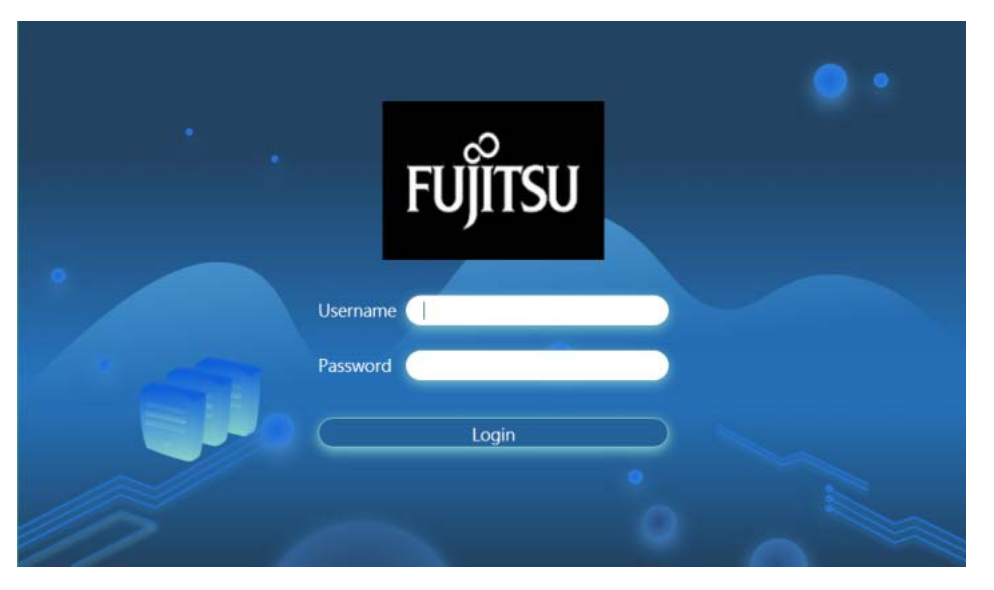

ユーザー名とパスワードを入力します。
 Web インターフェースの初期画面が表示されます。

| 1990                            | • | សព្រីកទរ                          | Hi I Welcome back I 👤              |
|---------------------------------|---|-----------------------------------|------------------------------------|
| Dashboard                       |   |                                   |                                    |
| 🛄 System                        | + | System Control                    | Firmware Sensor<br>Update Readings |
| <ul><li>Configuration</li></ul> | + |                                   |                                    |
| Remote Control                  |   | System                            | Host                               |
| 🖏 Maintenance                   | + | Firmware 05.10.18<br>Version      | Server Host Name                   |
|                                 |   | Firmware 02/10/2021<br>Build Time | Server IP Address                  |
|                                 |   | Redfish 1.8.0<br>Version          |                                    |
|                                 |   | BIOS 1.1                          |                                    |

- 3. 左側のメニューバーから [Configuration] [Network] を選択し、ネットワーク設定メニュー にアクセスします。
- 4. 上部の [Network] タブの設定項目に必要なネットワーク情報を設定し、画面最下部にある [Save] ボタンをクリックします。

| FUJÎTSU                                                                                        | 0                                                                                                    | 💿 🍨 Hil Welcome back I 👤                                                                                                    |
|------------------------------------------------------------------------------------------------|----------------------------------------------------------------------------------------------------|----------------------------------------------------------------------------------------------------|
| Dashboard     System +                                                                         | Network SSL Certificates Port IP Access                                                                                 | Control SSDP                                                                                                    |
| Configuration Account Services Notifications Network Virtual Media BMC Settings Remote Control | IPv4 ON Contract of the address automatically (use DHCP).  Use the following IP address IP Address Submet Mask. Gateway | IPv6 Cere<br>DHCP DHCPv5 Disabled<br>DHCPv5 Disabled<br>DHCPv5 StateSa<br>DHCPv5 StateSa<br>DHCPv5 State |
| Maintenance +                                                                                  | Advanced Settings        General      Hostname MAC Address VLN      Ore                                                 | Advanced Settings +                                                                                                    |

5. 変更した IP アドレスにアクセスし、ログイン画面が表示されることを確認します。

### 3.1.2 Zinrai ディープラーニング システムの IP アドレス 変更

工場出荷時は、ホスト OS に IP アドレスを設定しています。 ここでは、工場出荷時にホスト OS に設定した IP アドレス(192.168.1.10)を、御利用のネットワー ク環境に応じた IP アドレスに変更する手順を説明します。

ホスト OS の管理ユーザーでログインしたあと、sudo su コマンドで root ユーザーに変更してください。 すでに Zinrai ディープラーニング システムを運用しており、ネットワーク環境を変更している場合は、 設定されている内容に応じた変更を実施してください。 以下のファイルと IPTABLES 設定を変更します。

- /etc/netplan/00-installer-config.yaml
- /etc/prometheus/prometheus.yml
- /etc/grafana/grafana.ini
  - /etc/netplan/00-installer-config.yamlのバックアップ 工場出荷時のファイル「00-installer-config.yaml」を、以下のコマンドでバックアップします。

```
\verb"cp"-p"/etc/netplan/00-installer-config.yaml"/etc/netplan/00-installer-config.yaml".org
```

2. /etc/netplan/00-installer-config.yamlの修正 お客様の環境に合わせて、「00-installer-config.yaml」を修正します。

```
# This is the network config written by 'subiquity'
network:
    ethernets:
    enp97s0f0: (←別の名称で認識している場合は適宜読み替えてください)
    addresses:
        - <HostOS IP address>/<Subnet mask>
        gateway4: <Gateway IP address>
        nameservers:
        addresses: [<DNS IP address>]
        search: []
    enp97s0f1: (←別の名称で認識している場合は適宜読み替えてください)
        dhcp4: true
    version: 2
```

#### 3. /etc/prometheus/prometheus.yml 変更

| 行       | 変更前                              | 変更後                                                             |
|---------|----------------------------------|-----------------------------------------------------------------|
| :<br>11 | - targets: ['192.168.1.10:9093'] | - targets: [' <b><hostos address="" ip=""></hostos></b> :9093'] |
| 28      | - targets: ['192.168.1.10:9090'] | - targets: [' <i><hostos address="" ip=""></hostos></i> :9090'] |
| 35      | - targets: ['192.168.1.10:9100'] | - targets: [' <b><hostos address="" ip=""></hostos></b> :9100'] |
| 46      | - targets: ['192.168.1.10:9290'] | - targets: [' <i><hostos address="" ip=""></hostos></i> :9290'] |
| 57      | - targets: ['192.168.1.10:9116'] | - targets: [' <b><hostos address="" ip=""></hostos></b> :9116'] |
| 67      | - targets: ['192.168.1.10:3903'] | - targets: [' <b><hostos address="" ip=""></hostos></b> :3903'] |
| 78      | - targets: ['192.168.1.10:9400'] | - targets: [' <b><hostos address="" ip=""></hostos></b> :9400'] |

4. /etc/grafana/grafana.ini 変更

| 行  | 変更前                      | 変更後                                                   |
|----|--------------------------|-------------------------------------------------------|
| 35 | http_addr = 192.168.1.10 | http_addr = <i><hostos address="" ip=""></hostos></i> |

5. IPTABLES 設定変更

iptablesの第3引数のインデックス番号または順番が以下の内容と異なる場合は、適宜実際の値に読み替えてください。

Filter テーブルの INPUT チェインに設定した DROP ポリシーを、ACCEPT ポリシーに変更します。

# iptables \_ -P \_ INPUT \_ ACCEPT

(2) Filter テーブルの INPUT チェインの設定内容を変更します。

# iptables\_-R\_INPUT\_7\_-p\_tcp\_-s\_0.0.0/0\_-d\_<HostOS IP address>/
32\_-m\_state\_--state\_NEW\_-m\_tcp\_--dport\_22\_-j\_ACCEPT
# iptables\_-R\_INPUT\_8\_-p\_udp\_-s\_0.0.0/0\_-d\_<HostOS IP address>/
32\_-m\_state\_--state\_NEW\_-m\_udp\_--dport\_123\_-j\_ACCEPT
# iptables\_-R\_INPUT\_10\_-p\_udp\_-s\_0.0.0.0/0\_-d\_<HostOS IP address>/
32\_-m\_state\_--state\_NEW\_-m\_udp\_--dport\_162\_-j\_ACCEPT
# iptables\_-R\_INPUT\_12\_-p\_tcp\_-s\_0.0.0.0/0\_-d\_<HostOS IP address>/
32\_!\_-dport\_3000\_-j\_PROMETHEUS
# iptables\_-R\_INPUT\_13\_-p\_tcp\_-s\_0.0.0.0/0\_-d\_<HostOS IP address>/
32\_--dport\_3000\_-j\_GRAFANA
#

(3) Filter テーブルの GRAFANA チェインの設定内容を変更します。

# iptables\_-R\_GRAFANA\_1\_-p\_tcp\_-s\_0.0.0/0\_-d\_<HostOS IP address>/
32\_--dport\_3000\_-m\_state\_--state\_NEW\_-m\_tcp\_-j\_ACCEPT
#

(4) Filter テーブルの PROMETHEUS チェインの設定内容を変更します。

```
# iptables_-R_PROMETHEUS_1_-p_tcp_-s_<HostOS IP address>/32_-
d_<HostOS IP address>/32_--dport_3903_-m_state_--state_NEW_-m_tcp_-
j_ACCEPT
# iptables_-R_PROMETHEUS_2_-p_tcp_-s_172.17.0.0/16_-i_docker0_-
d_<HostOS IP address>/32_--dport_3903_-m_state_--state_NEW_-m_tcp_-
j_ACCEPT
# iptables_-R_PROMETHEUS_3_-p_tcp_-s_<HostOS IP address>/32_-
d_<HostOS IP address>/32_--dport_9100_-m_state_--state_NEW_-m_tcp_-
j _ ACCEPT
# iptables_-R_PROMETHEUS_4_-p_tcp_-s_172.17.0.0/16_-i_docker0_
d_<HostOS IP address>/32_--dport_9100_-m_state_--state_NEW_-m_tcp_-
j_ACCEPT
# iptables_-R_PROMETHEUS_5_-p_tcp_-s_<HostOS IP address>/32_-
d_<HostOS IP address>/32_--dport_9116_-m_state_--state_NEW_-m_tcp_-
j_ACCEPT
# iptables -R PROMETHEUS 6 -p tcp -s 172.17.0.0/16 -i docker0
d_<HostOS IP address>/32_--dport_9116_-m_state_--state_NEW_-m_tcp_-
i ACCEPT
# iptables_-R_PROMETHEUS_7_-p_tcp_-s_<HostOS IP address>/32_-
d_<HostOS IP address>/32_--dport_9290_-m_state_--state_NEW_-m_tcp_-
j_ACCEPT
# iptables_-R_PROMETHEUS_8_-p_tcp_-s_172.17.0.0/16_-i_docker0
d_<HostOS IP address>/32_--dport_9290_-m_state_--state_NEW_-m_tcp_-
j_ACCEPT
# iptables_-R_PROMETHEUS_9_-p_tcp_-s_HostOS IP address>/32_-
d_<HostOS IP address>/32_--dport_9400_-m_state_--state_NEW_-m_tcp_-
j ACCEPT
# iptables -R_PROMETHEUS 10 -p tcp -s 172.17.0.0/16 -i docker0 -
d_<HostOS IP address>/32_--dport_9400_-m_state_--state_NEW_-m_tcp_-
j_ACCEPT
# iptables_-R_PROMETHEUS_11_-p_tcp_-s_<HostOS IP address>/32_-
d_<HostOS IP address>/32_--dport_9090_-m_state_--state_NEW_-m_tcp_-
j_ACCEPT
# iptables_-R_PROMETHEUS_12_-p_tcp_-s_172.17.0.0/16_-i_docker0_-
d_<HostOS IP address>/32_--dport_9090_-m_state_--state_NEW_-m_tcp_-
i ACCEPT
```

(5) NAT テーブルの PREROUTING チェインの設定内容を変更します。

```
# iptables_-t_nat_-R_PREROUTING_1_-p_tcp_-s_172.17.0.0/16_-
i_docker0_-d_<HostOS IP address>/32_--dport_9090_-j_DOCKER
# iptables_-t_nat_-R_PREROUTING_2_-p_tcp_-s_<HostOS IP address>/32_-
d_<HostOS IP address>/32_--dport_9090_-j_DOCKER
#
```

(6) 変更内容を保存します。

(7) 変更内容を確認します。

```
# iptables_-nvL_--line-numbers
# iptables_-t_nat_-nvL_--line-numbers
```

6. システム再起動

システムを再起動して、IPアドレスの変更をシステムに反映します。

# shutdown \_ -r \_ now

7. ポリシー変更

Filter テーブルの INPUT チェインに設定するポリシーを DROP に戻します。

- 8. Grafana 設定変更
  - (1) Web ブラウザーに、「https://<*HostOS IP address*>:3000」を入力し、Grafanaの Home Dashboard 画面にアクセスします。

| Ø            | III Home -                                       |                               |                |                             |                   | *                         | Ģ |
|--------------|--------------------------------------------------|-------------------------------|----------------|-----------------------------|-------------------|---------------------------|---|
| +            |                                                  |                               | Home Da        | ashboard                    |                   |                           |   |
| ==           |                                                  |                               |                |                             |                   |                           |   |
| 0            |                                                  | -                             |                |                             |                   | <i></i>                   |   |
| *            |                                                  | Greate your first data source | Greate your fi | <b>iii</b><br>ret dashboard | Add Users         | Explore plugin repository |   |
| $\heartsuit$ |                                                  |                               |                |                             |                   |                           |   |
|              | Starred dashboards<br>Recently viewed dashboards |                               |                | None Installed. Browse      |                   |                           |   |
|              | GPU monitoring information                       |                               |                |                             |                   |                           |   |
|              | System information                               |                               | \$<br>\$       |                             | Grafana.com       |                           |   |
|              |                                                  |                               |                | None Installed, Browse      | s<br>Grafiana com |                           |   |
|              |                                                  |                               |                |                             |                   |                           |   |
|              |                                                  |                               |                |                             |                   |                           |   |
|              |                                                  |                               |                |                             |                   |                           |   |
|              |                                                  |                               |                |                             |                   |                           |   |
| -            |                                                  |                               |                |                             |                   |                           |   |
| 0            |                                                  |                               |                |                             |                   |                           |   |
| (?)          |                                                  |                               |                |                             |                   |                           |   |

(2) 左側メニューの [Configuration] - [Data Sources] を開きます。

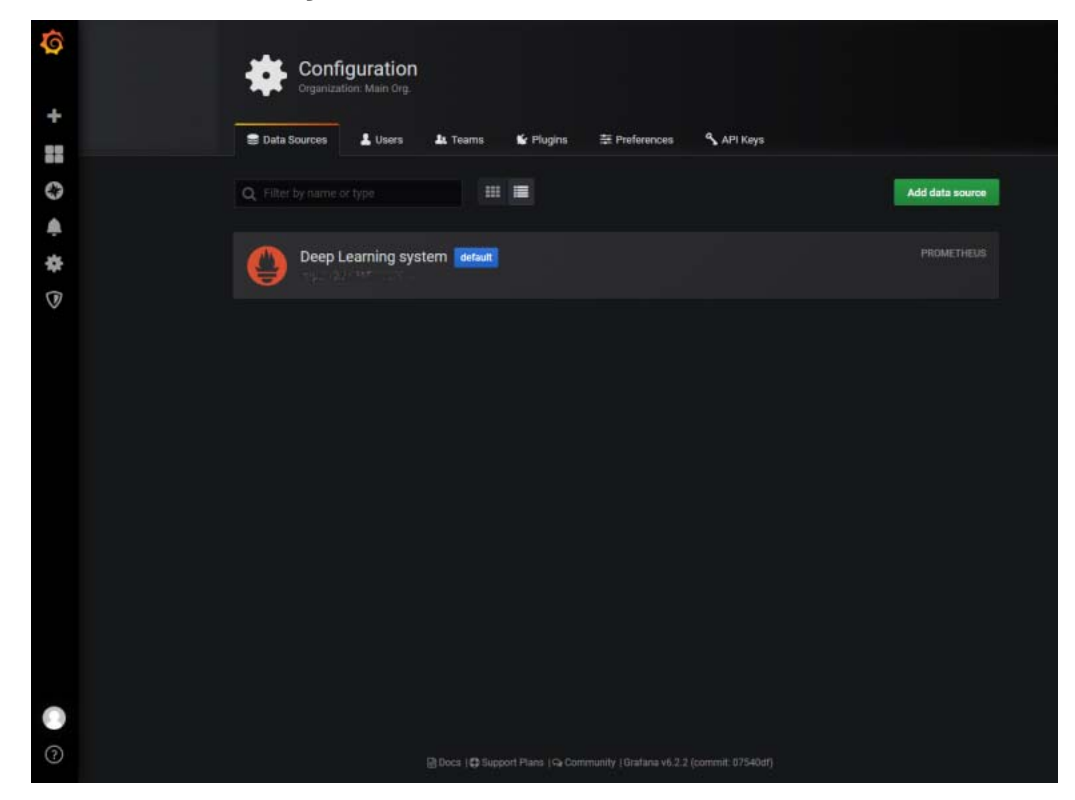

(3) [Deep Learning system] を開き、HTTP 項目の URL に設定したホスト OS の IP アドレスを 入力し、ページ下部にある [Save & Test] ボタンをクリックします。

| ¢<br>+       | ¢     | Data               | Sources       | / Deep Learr        | ning sy | /stem   | n |
|--------------|-------|--------------------|---------------|---------------------|---------|---------|---|
|              |       | Settings           | Dashboards    |                     |         |         |   |
| 0            | Name  |                    | Deep Learnin  | g system            |         | Default |   |
|              | нтті  | P                  |               |                     |         |         |   |
| *            | URL   |                    |               | 25.11 <b>0.0</b> 29 | 0       |         |   |
| $\heartsuit$ | Acce  | 55                 | Server (Defau | it)                 |         | Help +  |   |
|              | White | listed Cookies     |               |                     | 0       |         |   |
|              | Auth  |                    |               |                     |         |         |   |
|              | Basic | Auth               |               | With Credentials    |         |         |   |
|              | πιsα  | tient Auth         |               | With CA Cert        |         |         |   |
|              | Skip  | TLS Verify         |               |                     |         |         |   |
|              | Forw  | ard OAuth Identity |               |                     |         |         |   |
|              | Scrat | e Interval         | 0             |                     |         |         |   |
|              | Quer  | timeout 60         | 0             |                     |         |         |   |
|              | яттн  | Method GE          | T • 0         |                     |         |         |   |
| •            |       | e & Test           | telete Ba     | ck                  |         |         |   |
| 0            |       |                    |               |                     |         |         |   |
|              |       |                    |               | Docs   C Support Pi |         |         |   |

Prometheus との連携に問題がなければ、以下のポップアップが表示されます。

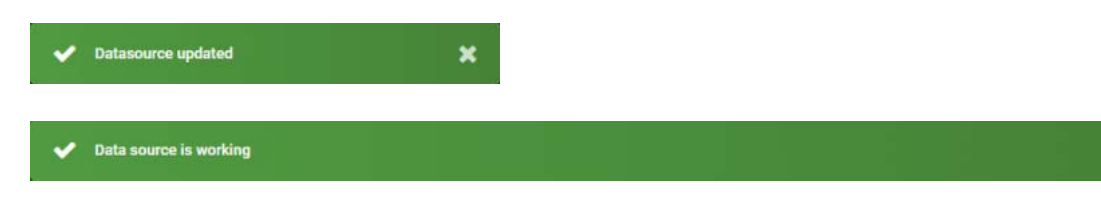

(4) Web ブラウザーに、「https://<HostOS IP address>:3000」を入力し、Grafana から Prometheus との通信ができることを確認します。

#### 3.1.3 Docker 内部 LAN の IP アドレス変更

工場出荷時は、Docker 内部 LAN の IP アドレスに、「172.17.0.1/16」を設定しています。御利用のネットワーク環境により変更が必要な場合は、Docker 内部 LAN の IP アドレスを変更してください。

ホスト OS の管理ユーザーでログインしたあと、sudo su により root ユーザーに変更してください。 ここでは例として、docker0 に「182.18.0.1/16」を設定し、Zinrai ディープラーニング システムに反 映する手順を説明します。

1. Docker コンテナの停止

以下は、Prometheus コンテナを停止し、Docker コンテナが起動していない状態にしています。

# docker\_stop\_prometheus
prometheus
# docker\_ps
CONTAINER ID IMAGE
STATUS PORTS
#

COMMAND NAMES CREATED

2. Docker 内部 LAN の定義の変更

/etc/docker/daemon.json ファイルを変更します。

| 行 | 変更前                     | 変更後                              |
|---|-------------------------|----------------------------------|
| 2 | "bip": "172.17.0.1/16", | "bip": " <b>182.18.0.1/16</b> ", |

3. Docker に反映

Docker サービスを再起動して反映します。

- 4. IPTABLES 設定変更
  - (1) Filter テーブルの PROMETHEUS チェインに設定している内容を変更します。

```
# iptables_-R_PROMETHEUS_2_-p_tcp_-s_182.18.0.0/16_-i_docker0_-
d_<HostOS IP address>/32_--dport_3903_-m_state_-state_NEW_-m_tcp_-
j_ACCEPT
# iptables -R_PROMETHEUS 4_-p_tcp_-s_182.18.0.0/16_-i_docker0_-
d_<HostOS IP address>/32_-dport_9100_-m_state_--state_NEW_-m_tcp_-
j_ACCEPT
# iptables_-R_PROMETHEUS_6_-p_tcp_-s_182.18.0.0/16_-i_docker0_-
d_<HostOS IP address>/32_--dport_9116_-m_state_--state_NEW_-m_tcp_-
j _ ACCEPT
# iptables _-R_PROMETHEUS 8_-p_tcp_-s_182.18.0.0/16_-i_docker0_-
d_<HostOS IP address>/32_--dport_9290_-m_state_--state_NEW_-m_tcp_-
j_ACCEPT
# iptables_-R_PROMETHEUS_10_-p_tcp_-s_182.18.0.0/16_-i_docker0_-
d_<HostOS IP address>/32_--dport_9400_-m_state_--state_NEW_-m_tcp_-
j_ACCEPT
# iptables -R_PROMETHEUS 12 -p_tcp -s 182.18.0.0/16 -i_docker0 -
d_<HostOS IP address>/32_--dport_9090_-m_state_--state_NEW_-m_tcp_-
j_ACCEPT
```

(2) NAT テーブルの PREROUTING チェインに設定している内容を変更します。

```
# iptables_-t_nat_-R_PREROUTING_1_-p_tcp_-s_182.18.0.0/16_-
i_docker0_-d_<HostOS IP address>/32_--dport_9090_-j_DOCKER
#
```

(3) 設定を反映します。

(4) 設定を確認します。

```
# iptables_-nvL
# iptables_-t_nat_-nvL
```

5. 動作確認

Grafana にログイン(https://<HostOS IP Address>:3000)し、各監視メトリクスが収集できていることを確認してください。

### 3.2 ポート番号変更

ここでは例として、工場出荷時に設定されている Grafana のポート番号(3000)を、「8000」に変更 する手順を説明します。御利用のネットワーク環境により変更が必要な場合は、Grafana のポート番号 の設定を変更してください。

ホスト OS の管理ユーザーでログインしたあと、sudo su により root ユーザーに変更してください。

1. Grafana 設定ファイルを変更

/etc/grafana/grafana.ini ファイルの以下の箇所を変更します

| 行  | 変更前              | 変更後                     |
|----|------------------|-------------------------|
| 38 | http_port = 3000 | http_port = <b>8000</b> |

2. Grafana サービスに反映

- 3. IPTABLES 設定変更
  - (1) Filter テーブルの INPUT チェインに設定した内容を変更します。

```
# iptables_-R_INPUT_12_-p_tcp_-s_0.0.0.0/0_-d_<HostOS IP address>/
32_!_-dport_8000_-j_PROMETHEUS
# iptables_-R_INPUT_13_-p_tcp_-s_0.0.0.0/0_-d_<HostOS IP address>/
32_--dport_8000_-j_GRAFANA
```

(2) Filter テーブルの GRAFANA チェインに設定した内容を変更します。

```
# iptables_-R_GRAFANA_1_-p_tcp_-s_0.0.0.0/0_-d_<HostOS IP address>/
32_--dport_8000_-m_state_--state_NEW_-m_tcp_-j_ACCEPT
```

(3) 設定を反映します。

4. 動作確認

Grafana にログイン(https://<HostOS IP Address>:8000)し、各監視メトリクスが収集できていることを確認してください。

# 第4章 Prometheus 監視関連

Zinrai ディープラーニング システムでは、Prometheus を使った監視システムを提供しています。 工場出荷時は、サンプルの監視項目を設定しています。利用要件に合わせて、各項目を変更してください。

#### 4.1 監視システムの起動

御購入直後は監視機能が停止状態になっています。起動/停止方法は以下のとおりです。

() 備考

- ・ 画面上の "¥" は御利用の PC 環境によっては "\"(バックスラッシュ)で表示されることもあります。
- Prometheusの起動オプションを変更する場合は、docker kill コマンドでコンテナを停止後、 docker rm コマンドでコンテナを削除してください。

#### 4.1.1 Prometheus 起動

docker run コマンドを実行して、Prometheus を起動します。

#### 4.1.2 Prometheus 起動確認

docker ps -a コマンドを実行して、NAMES が prometheus のコンテナの STATUS を確認してください。 "Up xx Seconds" などが表示されたら正常に起動しています。

| <pre># docker_ps</pre> | a                 |            |                  |    |              |
|------------------------|-------------------|------------|------------------|----|--------------|
| CONTAINER ID           | IMAGE             | CC         | OMMAND           | CR | EATED        |
| STATUS                 | PC                | DRTS       | NAMES            |    |              |
| d18c63987251           | prom/prometheus-1 | inux-amd64 | "/bin/prometheus | c" | 13 hours ago |
| Up 6 minutes           | 0.0.0.0:9090-     | ->9090/tcp | prometheus       |    |              |
| #                      |                   |            |                  |    |              |

### 4.1.3 Prometheus 停止

docker ps コマンドで Prometheus コンテナの CONTAINER ID を確認し、docker stop コマンドで指定してください。

再度、docker ps コマンドを実行します。何も表示されなければ、Prometheus は停止しています。

| # docker_ps                       |                                                                                       |              |            |             |                |  |
|-----------------------------------|---------------------------------------------------------------------------------------|--------------|------------|-------------|----------------|--|
| CONTAINER ID                      | IMAGE                                                                                 |              | COMMAND    |             | CREATED        |  |
| STATUS                            |                                                                                       | PORTS        |            | NAMES       |                |  |
| d18c63987251                      | prom/promethe                                                                         | us-linux-amd | 64 "/bin/p | rometheus · | c" 8 hours ago |  |
| Exited(0) 9 min                   | nutes ago                                                                             | promethe     | eus        |             |                |  |
| # docker _ stop _ < CONTAINER ID> | <container id<="" th=""><th>&gt;</th><th></th><th></th><th></th><th></th></container> | >            |            |             |                |  |
| # docker ns                       |                                                                                       |              |            |             |                |  |
| CONTAINER ID                      | IMAGE                                                                                 |              | COMMAND    |             | CREATED        |  |
| STATUS                            |                                                                                       | PORTS        |            | NAMES       |                |  |
| #                                 |                                                                                       |              |            |             |                |  |

#### 4.1.4 Prometheus 再開

停止中の Prometheus を再開するには、docker start コマンドを実行します。

```
# docker_start_<CONTAINER ID>
<CONTAINER ID>
#
```

### 4.2 監視システム管理画面

監視システム管理画面の利用について説明します。監視項目の設定追加、変更、および監視状況の確認は、監視システム管理画面から行います。

#### 4.2.1 監視システム管理画面へのログイン

監視システム管理画面には、以下の URL でアクセスします。

ポート番号を初期値(3000)から変更している場合は、変更したポート番号でアクセスしてください。 https://<*HostOS IP Address*>:3000/

- 1. 監視システム管理画面へログインします。
  - ログイン画面で username と password を入力し、[Log in] ボタンをクリックします。

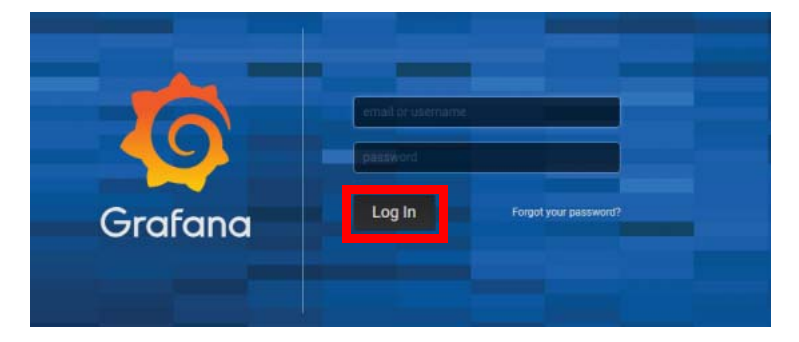

なお、工場出荷時は以下の username と password を設定しています。 username: admin

password:admin ログインすると、ダッシュボード画面が表示されます。

| Ø        | 🔡 Home -                      |              |                                          | ۵ <del>ب</del> |
|----------|-------------------------------|--------------|------------------------------------------|----------------|
| +        |                               | Home Dashboa | rd                                       |                |
| •        |                               |              |                                          |                |
| <b>A</b> |                               |              |                                          | Allen *        |
| Ø        |                               |              | re Add Users                             |                |
|          |                               |              | ed Apps<br>Installed. Browse Grafana.com |                |
|          | System information            |              |                                          |                |
|          | Server monitoring information | ☆ None       | installed. Browse Grafana.com            |                |
|          | oro monitoring intermation    | M Install    | ed Datasources                           |                |
|          |                               |              |                                          |                |
|          |                               |              |                                          |                |
|          |                               |              |                                          |                |
|          |                               |              |                                          |                |
| 0        |                               |              |                                          |                |
| 0        |                               |              |                                          |                |

ダッシュボードにはテンプレートとして以下を準備しています。 左上の[Home] ボタンから DL フォルダーを選択して、テンプレートを確認できます。

- System information ホスト OS から収集した CPU、メモリ、内蔵ストレージの利用状況
- Server monitoring information
   装置内の温度や各 FRU のステータス
- NVIDIA DCGM Exporter Dashboard GPU の消費電力、動作温度およびステータス

### 4.3 監視システム設定

監視システムへのアクセスユーザーおよびパスワードを変更する場合、または監視項目を変更する場合の操作については、以下のサイトで確認してください。

- Prometheus https://prometheus.io/docs/introduction/overview/
- Grafana
   https://grafana.com/docs/features/datasources/prometheus/

### 4.4 アラート設定

工場出荷時は、Prometheusのアラート機能を提供していますが、サービスを無効にしています。 アラート機能を利用する場合は、設置環境に合わせて以下の手順を参考にしてください。

#### 4.4.1 アラートルール

工場出荷時は、Exporter サービスの停止をトリガとするアラートルールのサンプルを提供しています。 詳細は、/etc/alertmanager/rules.d/exporter\_alert.rules ファイルを参照してください。 アラートルールの詳細は、以下を参照してください。

https://prometheus.io/docs/prometheus/latest/configuration/alerting\_rules/

### 4.4.2 メールアラート設定

工場出荷時は、メールサーバーに送信するサンプルを提供しています。詳細は、/etc/alertmanager/ alertmanager.yml ファイルを参照してください。御利用環境に合わせてメールアラート環境を変更す る場合は、以下を参照してください。

https://prometheus.io/docs/alerting/configuration/

### 4.4.3 IPTABLES 設定追加

工場出荷時は、Prometheus からシステム外部への通信は遮断しています。メールアラートを利用する 場合は、IPTABLES 設定で Filter テーブルの INPUT チェインにあるログ採取ルール(工場出荷設定の rule num は 14)の前に以下を追加してください。

# iptables\_-I\_INPUT\_<rule\_num>\_-p\_tcp\_-s\_<Prometheus コンテナのIPアドレス>\_d\_<HostOS IP Address>\_-m\_state\_--state\_NEW\_-m\_tcp\_--dport\_9093\_-j\_ACCEPT

IPTABLE にルールを追加したあとは、以下を実施して設定を保存してください。

```
# /etc/init.d/netfilter-persistent_save
```

# /etc/init.d/netfilter-persistent\_reload

### 4.4.4 アラート機能有効化

アラート機能を有効にする場合は、以下を実施してください。

```
# systemctl_enable_alertmanager
Created symlink from /etc/systemd/system/multi-user.target.wants/alertmanager.
service to /etc/systemd/system/alertmanager.service.
# systemctl_start_alertmanager
#
```

## 第5章 障害調査

### 5.1 トラブルシューティング

● サーバーの故障 LED が点灯または点滅している場合

サーバー故障 LED が点灯または点滅している場合は、ハードウェア故障が発生した可能性があります。

当社サポート窓口に連絡してください。

故障に関する LED の詳細については、サーバーの『オペレーティングマニュアル』を参照してください。

#### ● ホスト OS が正常に起動しない場合

 Emergency mode で起動したとき Web インターフェースからビデオリダイレクション機能を起動し、以下のメッセージが表示され ている場合、内蔵ストレージの故障により、/boot/efi ディレクトリ配下をマウントできていない 可能性があります。

```
Welcome to emergency mode! After logging in type "journal -xb" to view
system logs, "systemctl reboot" to reboot, "systemctl default or ^D to
Press Enter for maintenance
(or press Control-D to continue):
```

ビデオリダイレクション上で Enter を入力してホスト OS にログインし、/boot/efi にマウントするデバイスの UUID を確認して /etc/fstab ファイルに反映し、再起動してください。

• UUID 確認手順

```
# ls_-l_/dev/disk/by-uuid/
total 0
lrwxrwxrwx 1 root root 10 Jun 14 18:53 4650-2BDF -> ../../sda1
lrwxrwxrwx 1 root root 11 Jun 14 18:53 5d8f27e4-1e49-46ad-9f23-fae39ed7b1c9 ->
../../md0p2
lrwxrwxrwx 1 root root 11 Jun 14 18:53 a4f2e3b8-9297-46a2-ba33-085e374125d3 ->
../../md0p1
lrwxrwxrwx 1 root root 10 Jun 14 18:53 C21C-23B3 -> ../../sdb1
#
```

上記以外のトラブルが発生したときは、当社サポート窓口にお問い合わせください。

### 5.2 ディスクの寿命確認

故障または寿命の判断を確認する操作方法について説明します。

#### 5.2.1 寿命確認手順

smartmontools でディスクの寿命を確認します。 ホスト OS の管理ユーザーでログインしたあと、sudo su により root ユーザーで実行してください。

#### 5.2.2 書込みデータ量の確認方法

ホスト OS 上で smartctl コマンドを実行して、VALUE を確認します。

この値は SSD の寿命設計値に対する、書き込まれたデータ量を示します。御購入時はほぼ「0」の状態 で表示され、書込みデータ量が蓄積することで値が上昇していきます。「100」またはそれ以上になる と、書込み寿命となります。

| 対象SSD                | 対象SSD 確認項目 |     | 算出方法                          |  |  |
|----------------------|------------|-----|-------------------------------|--|--|
| SATA SSD-960GB Value |            | 100 | 初期値はほぼ0%<br>書込みデータの累積に伴い、値が上昇 |  |  |

以下のように表示されます。

# 第6章 SSL サーバー証明書運用

#### 6.1 認証局によって正式に署名された SSL サー バー証明書を利用する場合

#### ■注意 ■

システムの初期状態では、有効期限が十分に長い自己証明書が格納されています。必要に応じて、信頼された認証局の発行する SSL サーバー証明書を入れ替えて運用してください。

# 6.2 自己署名の SSL サーバー証明書を利用する場合

自己署名の SSL サーバー証明書を利用する環境では、必要に応じて CA 証明書(ルート証明書)を登録 してください。

CA 証明書(ルート証明書)は、以下に格納されています。

/etc/certs.d/<*hostname*>.crt

# 第 7 章 ソフトウェア RAID 管理

工場出荷時は、サーバーのシステムボリュームをソフトウェア RAID 構成で構築しています。 ここでは、mdadm コマンドを使用したシステムボリュームの RAID 操作について説明します。

#### 7.1 RAID 構成情報の取得

RAID の構成情報や動作状態は、以下の操作で確認します。

1. ホスト OS にログイン

ホスト OS には、Web インターフェースにログインしてビデオリダイレクション機能からログインするか、TeraTerm などのターミナルエミュレータを使用して、SSH 接続でログインします。 ホストOSの管理ユーザーでログインしたあと、sudo suによりrootユーザーに変更してください。

- 2. RAID 情報の確認
  - 正常時

```
# cat_/proc/mdstat
Personalities : [raid1] [linear] [multipath] [raid0] [raid6] [raid5] [raid4]
[raid10]
md0 : active raid1 sda2[0] sdb2[1]
          937033726 blocks super 1.2 [2/2] [UU]
          bitmap: 1/7 pages [1KB], 65536KB chunk
unused devices: <none>
#
```

異常時

```
# cat_/proc/mdstat
Personalities : [raid1] [linear] [multipath] [raid0] [raid6] [raid5] [raid4]
[raid10]
md0 : active raid1 sdb2[1] ← sda2が表示されない
        937033728 blocks super 1.2 [2/1] [ U]
        bitmap: 2/7 pages [0KB], 65536KB chunk
unused devices: <none>
#
```

### 7.2 RAID ボリュームの詳細情報の取得

RAID ボリュームの詳細情報と内蔵ストレージのデバイス情報は、以下の操作で確認します。

 ホスト OS にログイン ホスト OS には、Web インターフェースにログインしてビデオリダイレクション機能からログイ ンするか、TeraTerm などのターミナルエミュレータを使用して、SSH 接続でログインします。 ホストOSの管理ユーザーでログインしたあと、sudo suによりrootユーザーに変更してください。

#### 2. RAID ボリュームの詳細情報の確認

| <pre># mdadmdetail_/</pre>                                                                             | dev/md0                                                                                                    |
|----------------------------------------------------------------------------------------------------|----------------------------------------------------------------------------------------------------|
| /dev/md0:                                                                                              |                                                                                                    |
| Version<br>Creation Time<br>Raid Level<br>Array Size<br>Used Dev Size<br>Raid Devices<br>Total Devices | : 1.2<br>: Mon Jun 8 20:05:58 2020<br>: raid1<br>: 937033728 (893.63 GiB 959.52 GB)<br>: 937033728 (893.63 GiB 959.52 GB)<br>: 2<br>: 2 |
| Persistence                                                                                            | : Superblock is persistent                                                                                                    |
| Intent Bitmap                                                                                          | : Internal                                                                                                    |
| Update Time<br>State<br>Active Devices<br>Working Devices<br>Failed Devices<br>Spare Devices           | : Fri Jun 12 13:17:37 2020<br>: clean<br>: 2<br>: 2<br>: 0<br>: 0                                                                       |
| Consistency Policy                                                                                     | : bitmap                                                                                                    |
| Name<br>UUID<br>Events                                                                                 | : ubuntu-server:0<br>: 5b204118:c08814b7:78d6a33d:40e9b827<br>: 1571                                                                    |
| Number Major<br>0 8<br>1 8                                                                             | Minor RaidDevice State<br>2 0 active sync /dev/sda2<br>18 1 active sync /dev/sdb2                                                       |

#### 3. 内蔵ストレージの詳細情報の確認 内蔵ストレージのマウント情報を確認します(文字化けする場合は lsblk -i)。

| # lsblk |         |    |        |    |       |                 |
|---------|---------|----|--------|----|-------|-----------------|
| NAME    | MAJ:MIN | RM | SIZE   | RO | TYPE  | MOUNTPOINT      |
| loop0   | 7:0     | 0  | 89.1M  | 1  | loop  | /snap/core/8268 |
| sda     | 8:0     | 0  | 894.3G | 0  | disk  | _               |
| —sda1   | 8:1     | 0  | 512M   | 0  | part  | /boot/efi       |
| L_sda2  | 8:2     | 0  | 893.8G | 0  | part  |                 |
| L_md0   | 9:0     | 0  | 893.6G | 0  | raid1 |                 |
| -md0p1  | 259:0   | 0  | 64G    | 0  | md    | [SWAP]          |
| L_md0p2 | 259:1   | 0  | 829.6G | 0  | md    | /               |
| sdb     | 8:16    | 0  | 894.3G | 0  | disk  |                 |
| -sdb1   | 8:17    | 0  | 512M   | 0  | part  |                 |
| L_sdb2  | 8:18    | 0  | 893.8G | 0  | part  |                 |
| L_md0   | 9:0     | 0  | 893.6G | 0  | raid1 |                 |
| -md0p1  | 259:0   | 0  | 64G    | 0  | md    | [SWAP]          |
| └_md0p2 | 259:1   | 0  | 829.6G | 0  | md    | /               |
| #       |         |    |        |    |       |                 |

内蔵ストレージのデバイス情報を確認します。

```
# parted_/dev/sda_print
Model: ATA Micron_5300_MTFD (scsi)
Disk /dev/sda: 960GB
Sector size (logical/physical): 512B/4096B
Partition Table: gpt
Disk Flags:
Number Start End Size File system Name Flags
1 1049kB 538MB 537MB fat32 boot, esp
2 538MB 960GB 960GB
#
```

#### 7.3 内蔵ストレージの交換

ここでは、システムボリュームを構成する内蔵ストレージの交換手順について説明します。 交換の流れには以下の2つの方法があります。システムの状態に応じて、どちらかを選択してください。

- 「7.3.1 活性交換」(P.35)
- 「7.3.2 システム停止交換」(P.40)

システムボリュームを構成する内蔵ストレージを交換する場合は、お客様自身で交換対象の内蔵ストレージを RAID 構成から切り離してください。そのほかの内蔵ストレージを交換する場合は、お客様自身でシステムから切り離してください。

保守部品との交換作業は、当社サポート技術員が実施します。交換に際しては当社サポート窓口に連絡 してください。

#### 注意

システムボリュームを構成する内蔵ストレージを交換する前に、必ず「7.1 RAID 構成情報の取得」 (P.33) を実施し、交換対象の内蔵ストレージを特定してください。交換対象を誤るとデータを損失 するおそれがあります。

#### 7.3.1 活性交換

ここでは、システムが稼働した状態で、システムボリュームを構成する内蔵ストレージを交換する手順 を説明します。
### 7.3.1.1 RAID 構成から内蔵ストレージを切り離す

ここでは、RAID 構成から /dev/sda を切り離す手順について説明します。

1. RAID 構成情報の確認

/proc/mdstatの情報を取得します。

2. 内蔵ストレージの搭載位置の確認 交換対象の内蔵ストレージが搭載されているロケータ LED(赤)を点滅させます。 故障モードによっては、LED は点滅しません。

# ledctl\_locate=/dev/sda
#

- 3. 内蔵ストレージの切離し 内蔵ストレージの故障モードにより、RAID ボリュームに組み込まれた状態になっている場合が あります。以下の手順で、RAID 構成から交換対象の内蔵ストレージを切り離してください。
  - (1) 内蔵ストレージを非アクティブにします。

# mdadm\_--fail\_/dev/md\*\_/dev/sd\*\* ← \*,\*\*は交換箇所の値を指定

(2) 内蔵ストレージを切り離します。

# mdadm\_--remove\_/dev/md\*\_/dev/sd\*\*

### 7.3.1.2 RAID 構成に内蔵ストレージを組み込む

内蔵ストレージを交換したあと、交換対象の内蔵ストレージを RAID 構成へ組込み、RAID 機能の復旧 を行います。

ここでは、/dev/sdaの内蔵ストレージを交換したあと、RAID構成に内蔵ストレージを組み込む手順について説明します。

- 内蔵ストレージの交換
   当社サポート技術員が内蔵ストレージを交換します。
- 内蔵ストレージのパーティション設定 稼働している /dev/sdbの内蔵ストレージのパーティション情報をコピーします。

# sfdisk\_-d\_/dev/sdb\_|\_sfdisk\_/dev/sda\_--force Checking that no-one is using this disk right now ... OK Disk /dev/sda: 894.3 GiB, 960197124096 bytes, 1875385008 sectors Units: sectors of 1 \* 512 = 512 bytes Sector size (logical/physical): 512 bytes / 4096 bytes I/O size (minimum/optimal): 4096 bytes / 4096 bytes Disklabel type: gpt Disk identifier: 72A22159-C3C8-4B91-8E0B-EF9C16AC9E85 Old situation: Size Type End Device Start Sectors 1048576 512M Linux filesystem 2048 1050623 /dev/sda1 /dev/sda2 1050624 1875382271 1874331648 893.8G Linux filesystem >>> Script header accepted. >>> Script header accepted. >>> Script header accepted. >>> Script header accepted. >>> Script header accepted. >>> Script header accepted. >>> Created a new GPT disklabel (GUID: 72A22159-C3C8-4B91-8E0B-EF9C16AC9E85). Created a new partition 1 of type 'EFI System' and of size 512 MiB. /dev/sda2: Created a new partition 2 of type 'Linux filesystem' and of size 829.8 GiB. New situation: Disklabel type: gpt Disk identifier: 72A22159-C3C8-4B91-8E0B-EF9C16AC9E85 Sectors Size Type 1048576 512M Linux filesystem End Device Start 1050623 /dev/sdb1 2048 /dev/sdb2 1050624 1875382271 1874331648 893.8G Linux filesystem The partition table has been altered. Calling ioctl() to re-read partition table.

Syncing disks.

3. パーティション情報の確認

コピーしたパーティション情報を確認します。

# parted\_/dev/sdb GNU Parted 3.3 Using /dev/sdb Welcome to GNU Parted! Type 'help' to view a list of commands. (parted) **unit\_s** (parted) **print** Model: ATA Micron 5200 MTFD (scsi) Disk /dev/sdb: 1875385008s Sector size (logical/physical): 512B/4096B Partition Table: gpt Disk Flags: Number Start End 1050623s Size File system Name Flags 1048576s 1 20485 fat32 1050624s 1875382271s 1874331648s 2 (parted) **select\_/dev/sda** Using /dev/sda (parted) **print** Model: ATA Micron 5200 MTFD (scsi) Disk /dev/sda: 1875385008s Sector size (logical/physical): 512B/4096B Partition Table: gpt Disk Flags: End 1050623s Number Start Size File system Name Flags 1048576s 2048s fat32 1 2 1050624s 1875382271s 1874331648s

(parted) **quit** 

 内蔵ストレージの組込み 交換した内蔵ストレージを RAID ボリュームに組込みます。

# mdadm\_--add\_/dev/md0\_/dev/sda2
mdadm: added /dev/sda2
#

5. RAID 構成情報の確認

内蔵ストレージの同期状況を確認します。同期が完了する時間の目安は以下の finish で確認して ください。対象 RAID へのアクセス状況により完了時間が長くなりますので、御注意ください。

unused devices: <none>

6. grub インストール

交換した内蔵ストレージに grub をインストールします。

```
# umount_/boot/efi
# mkfs.fat_-F32_/dev/sda1
mkfs.fat 4.1 (2017-01-24)
# mount_/dev/sda1_/boot/efi
# grub-install_--target=x86_64-efi_--efi-directory=/boot/efi
Installing for x86_64-efi platform.
Installation finished. No error reported.
# ls_-1_/boot/efi/EFI/ubuntu/
total 3644
-rwxr-xr-x 1 root root 108 Jun 8 20:10 BOOTX64.CSV
-rwxr-xr-x 1 root root 157 Jun 8 20:10 grub.cfg
-rwxr-xr-x 1 root root 1116536 Jun 8 20:10 grubx64.efi
-rwxr-xr-x 1 root root 1269496 Jun 8 20:10 mmx64.efi
#
#
```

7. EFI Boot マネージャーにエントリー追加

```
# efibootmgr_--create_--disk_/dev/sda_--label_"ubuntu"_--loader_
"¥¥EFI¥¥ubuntu¥¥shimx64.efi"
BootCurrent: 0000
Timeout: 1 seconds
BootOrder: 0007,0000,0001,0002,0003,0004,0005,0006
Boot0000* ubuntu
Boot0001* UEFI: NIC.LOM.1.1.IPv4HTTP - Intel(R) I350 Gigabit Network
Connection
Boot0002* UEFI: NIC.LOM.1.1.IPv4PXE - Intel(R) I350 Gigabit Network Connection
Boot0003* UEFI: NIC.LOM.1.1.IPv6PXE - Intel(R) I350 Gigabit Network Connection
Boot0004* UEFI: NIC.LOM.1.2.IPv4HTTP - Intel(R) I350 Gigabit Network
Connection
Boot0005* UEFI: NIC.LOM.1.2.IPv4PXE - Intel(R) I350 Gigabit Network
Connection
Boot0006* UEFI: NIC.LOM.1.2.IPv4PXE - Intel(R) I350 Gigabit Network
Connection
Boot0006* UEFI: NIC.LOM.1.2.IPv4PXE - Intel(R) I350 Gigabit Network Connection
Boot0006* UEFI: NIC.LOM.1.2.IPv4PXE - Intel(R) I350 Gigabit Network Connection
Boot0006* UEFI: NIC.LOM.1.2.IPv4PXE - Intel(R) I350 Gigabit Network Connection
Boot0006* UEFI: NIC.LOM.1.2.IPv4PXE - Intel(R) I350 Gigabit Network Connection
Boot0006* UEFI: NIC.LOM.1.2.IPv4PXE - Intel(R) I350 Gigabit Network Connection
Boot0006* UEFI: NIC.LOM.1.2.IPv4PXE - Intel(R) I350 Gigabit Network Connection
Boot0006* UEFI: NIC.LOM.1.2.IPv4PXE - Intel(R) I350 Gigabit Network Connection
Boot0006* UEFI: NIC.LOM.1.2.IPv4PXE - Intel(R) I350 Gigabit Network Connection
Boot0007* ubuntu redundancy
MirroredPercentageAbove4G: 0.00
MirrorMemoryBelow4GB: false
#
```

8. /etc/fstab エントリー更新

/boot/efi ディレクトリに交換前の内蔵ストレージをマウントして運用していた場合、交換した内蔵ストレージの UUIDを /etc/fstab ファイルに反映します。

```
# ls_-l_/dev/disk/by-uuid/
total 0
lrwxrwxrwx 1 root root 11 Jun 27 06:33 10b101ea-8a01-4150-88f9-910870336c87 ->
../../md0p2
lrwxrwxrwx 1 root root 10 Jun 27 06:33 46E3-E6BA -> ../../sda1
lrwxrwxrwx 1 root root 11 Jun 27 06:33 a24cac56-fcd2-42df-a9df-eb9d5767040a ->
../../md0p1
lrwxrwxrwx 1 root root 10 Jun 27 06:33 BBFA-B001 -> ../../sdb1
```

編集後の /etc/fstab の内容です。ドライブ増設や、外部ストレージと接続している場合などは、 該当部分を適宜読み替えてください。

```
# cat_/etc/fstab
# /etc/fstab: static file system information.
#
# Use 'blkid' to print the universally unique identifier for a
# device; this may be used with UUID= as a more robust way to name devices
# that works even if disks are added and removed. See fstab(5).
#
# <file system> <mount point> <type> <options> <dump> <pass>
/dev/md0p1 none swap sw 0 0
# / was on /dev/md0p2 during curtin installation
/dev/md0p2 / ext4 defaults 0 0
# /boot/efi was on /dev/sda1 during curtin installation
/dev/disk/by-uuid/46E3-E6BA /boot/efi vfat defaults 0 0
```

 システム更新 交換した内蔵ストレージの同期完了後、ミニルートとブートローダを更新します。

```
# cat_/proc/mdstat
Personalities : [raid1] [linear] [multipath] [raid0] [raid6] [raid5] [raid4] [raid10]
md0 : active raid1 sda2[0] sdb2[1]
869923840 blocks super 1.2 [2/2] [UU]
      bitmap: 0/7 pages [OKB], 65536KB chunk
unused devices: <none>
# update-initramfs_-u
update-initramfs: Generating /boot/initrd.img-5.8.0-55-generic
I: The initramfs will attempt to resume from /dev/md0p2
I: (UUID=c05a80c0-7435-4b17-8c0f-6326678a1cab)
I: Set the RESUME variable to override this.
# update-grub
Sourcing file `/etc/default/grub'
Sourcing file `/etc/default/grub.d/kdump-tools.cfg'
Generating grub configuration file ...
Found linux image: /boot/vmlinuz-5.8.0-55-generic
Found initrd image: /boot/initrd.img-5.8.0-55-generic
Adding boot menu entry for EFI firmware configuration
done
#
```

## 7.3.2 システム停止交換

ここでは、システム停止してシステムボリュームを構成する内蔵ストレージを交換する手順を説明します。

## 7.3.2.1 RAID 構成から内蔵ストレージを切り離す

システムを停止する前に、RAID 構成から /dev/sda を切り離します。

1. RAID 構成情報の確認

/proc/mdstatの情報を取得します。

2. UUID を確認

```
/boot/efi にマウントするパーティション(/dev/sdb1)のUUID を確認します。
```

```
# ls_-l_/dev/disk/by-uuid/
total 0
lrwxrwxrwx 1 root root 11 Jun 27 06:33 10b101ea-8a01-4150-88f9-910870336c87 ->
../../md0p2
lrwxrwxrwx 1 root root 10 Jun 27 06:33 A1D7-249C -> ../../sda1
lrwxrwxrwx 1 root root 11 Jun 27 06:33 a24cac56-fcd2-42df-a9df-eb9d5767040a ->
../../md0p1
lrwxrwxrwx 1 root root 10 Jun 27 06:33 <u>5D69-B7E8</u> -> ../../sdb1
#
```

#### 3. マウント情報を変更 /etc/fstab ファイルの /boot/efi にマウントするパーティション情報を変更します。

変更前

# <file system> <mount point> <type> <options> <dump> <pass>
/dev/md0p1 none swap sw 0 0
# / was on /dev/md0p2 during curtin installation
/dev/md0p2 / ext4 defaults 0 0
# /boot/efi was on /dev/sda1 during curtin installation
/dev/disk/by-uuid/A1D7-249C/boot/efi vfat defaults 0 0

変更後

# <file system> <mount point> <type> <options> <dump> <pass>
/dev/md0p1 none swap sw 0 0
# / was on /dev/md0p2 during curtin installation
/dev/md0p2 / ext4 defaults 0 0
# /boot/efi was on /dev/sda1 during curtin installation
/dev/disk/by-uuid/5D69-B7E8/boot/efi vfat defaults 0 0

4. 内蔵ストレージの切離し

以下の手順で、RAID 構成から交換対象の内蔵ストレージを切り離します。 すでに交換対象の内蔵ストレージが RAID ボリュームから切り離されている場合は、手順 5. に進みます。

5. システム停止

sudo 権限で shutdown コマンドを実行し、システムを停止します。

### 7.3.2.2 RAID 構成に内蔵ストレージを組み込む

システム起動後、交換した内蔵ストレージを RAID 構成へ組込み、RAID 機能の復旧を行います。 ここでは、内蔵ストレージを交換したあと、RAID 構成に内蔵ストレージを組み込む手順について説明 します。

- 1. 内蔵ストレージの交換 当社サポート技術員が内蔵ストレージを交換します。完了したらお客様がシステムを起動しま す。
- 2. 内蔵ストレージのパーティション設定 稼働している内蔵ストレージのパーティション情報をコピーします。

# sfdisk\_-d\_/dev/sdb\_|\_sfdisk\_/dev/sda\_--force Checking that no-one is using this disk right now ... OK Disk /dev/sda: 894.3 GiB, 960197124096 bytes, 1875385008 sectors Units: sectors of 1 \* 512 = 512 bytes Sector size (logical/physical): 512 bytes / 4096 bytes I/O size (minimum/optimal): 4096 bytes / 4096 bytes Disklabel type: gpt <省略>

 
 Device
 Start
 End
 Sectors
 Size Type

 /dev/sdb1
 2048
 1050623
 1048576
 512M Linux filesystem

 /dev/sdb2
 1050624
 1875382271
 1874331648
 893.8G Linux filesystem
 Device

```
The partition table has been altered.
Calling ioctl() to re-read partition table.
Syncing disks.
```

#### 3. パーティション情報の確認 コピーしたパーティション情報を確認します。

# parted\_/dev/sdb GNU Parted 3.3 Using /dev/sdb Welcome to GNU Parted! Type 'help' to view a list of commands. (parted) **unit\_s** (parted) **print** Model: ATA Micron\_5200 MTFD (scsi) Disk /dev/sdb: 1875385008s Sector size (logical/physical): 512B/4096B Partition Table: gpt Disk Flags:

Size Number Start End File system Name Flags 1050623s 1048576s 1 2048s fat32 1050624s 1875382271s 1874331648s 2

(parted) select /dev/sda Using /dev/sda (parted) **print** Model: ATA Micron 5200 MTFD (scsi) Disk /dev/sda: 1875385008s Sector size (logical/physical): 512B/4096B Partition Table: gpt Disk Flags: End 1050623s 1040 Number Start File system Name Flags 2048s 1048576s fat32 1

1050624s 1875382271s 1874331648s

(parted) quit

2

4. 内蔵ストレージの組込み

交換した内蔵ストレージを RAID ボリュームに組込みます。

```
# mdadm _ --add _/dev/md0 _/dev/sda2
mdadm: added /dev/sda2
#
```

5. RAID 構成情報の確認

内蔵ストレージの同期状況を確認します。同期が完了する時間の目安は以下の finish の示す時間 で確認してください。

6. grub インストール 交換した内蔵ストレージに grub をインストールします。

```
# umount_/boot/efi
# mkfs.fat_-F32_/dev/sda1
mkfs.fat 4.1 (2017-01-24)
# mount_/dev/sda1_/boot/efi
# grub-install__-target=x86_64-efi_-efi-directory=/boot/efi
Installing for x86_64-efi platform.
Installation finished. No error reported.
# ls_-1_/boot/efi/EFI/ubuntu/
total 3644
-rwxr-xr-x 1 root root 108 Jun 8 20:10 BOOTX64.CSV
-rwxr-xr-x 1 root root 1116536 Jun 8 20:10 grub.cfg
-rwxr-xr-x 1 root root 11269496 Jun 8 20:10 mmx64.efi
-rwxr-xr-x 1 root root 1334816 Jun 8 20:10 shimx64.efi
#
```

7. EFI Boot マネージャーにエントリー追加

```
# efibootmgr_--create_--disk_/dev/sda_--label_"ubuntu"_--loader_
"¥¥EFI¥¥ubuntu¥¥shimx64.efi"
```

```
BootCurrent: 0000

Timeout: 1 seconds

BootOrder: 0007,0000,0001,0002,0003,0004,0005,0006

Boot0000* ubuntu

Boot0001* UEFI: NIC.LOM.1.1.IPv4HTTP - Intel(R) I350 Gigabit Network

Connection

Boot0002* UEFI: NIC.LOM.1.1.IPv4PXE - Intel(R) I350 Gigabit Network Connection

Boot0003* UEFI: NIC.LOM.1.1.IPv6PXE - Intel(R) I350 Gigabit Network Connection

Boot0004* UEFI: NIC.LOM.1.2.IPv4HTTP - Intel(R) I350 Gigabit Network

Connection

Boot0005* UEFI: NIC.LOM.1.2.IPv4HTTP - Intel(R) I350 Gigabit Network

Connection

Boot0005* UEFI: NIC.LOM.1.2.IPv4PXE - Intel(R) I350 Gigabit Network Connection

Boot0006* UEFI: NIC.LOM.1.2.IPv6PXE - Intel(R) I350 Gigabit Network Connection

Boot0007* ubuntu redundancy

MirroredPercentageAbove4G: 0.00

MirrorMemoryBelow4GB: false

#
```

#### 8. /boot/efi エントリー更新

内蔵ストレージの運用状態を交換前の状態に戻す場合、/etc/fstab ファイルの /boot/efi にマウントするパーティションの UUID を変更します。

# ls\_-l\_/dev/disk/by-uuid/
total 0

total 0 lrwxrwxrwx 1 root root 11 Jun 27 06:33 <交換後の/md0p2のuuid> -> ../../md0p2 lrwxrwxrwx 1 root root 10 Jun 27 06:33 <交換後の/sdalのuuid> -> ../../sda1 lrwxrwxrwx 1 root root 11 Jun 27 06:33 <交換後の/md0p1のuuid> -> ../../md0p1 lrwxrwxrwx 1 root root 10 Jun 27 06:33 5D69-B7E8 -> ../../sdb1 #

#### # cat\_/etc/fstab

# /etc/fstab: static file system information.

# Use 'blkid' to print the universally unique identifier for a
# device; this may be used with UUID= as a more robust way to name devices
# that works even if disks are added and removed. See fstab(5).
#

# <file system> <mount point> <type> <options> <dump> <pass> /dev/disk/by-uuid/<交換後の/md0p1のuuid> none swap sw 0 0 # / was on /dev/md0 during curtin installation /dev/disk/by-uuid/<交換後の/md0p2のuuid> / ext4 defaults 0 0 # /boot/efi was on /dev/sdal during curtin installation /dev/disk/by-uuid/<交換後の/sdalのuuid> /boot/efi vfat defaults 0 0

#### 9. システム更新

#### 交換した内蔵ストレージの同期完了後、ミニルートとブートローダを更新します。

# cat\_/proc/mdstat Personalities : [raid1] [linear] [multipath] [raid0] [raid6] [raid5] [raid4] [raid10] md0 : active raid1 sda2[0] sdb2[1] 937033728 blocks super 1.2 [2/2] [UU] bitmap: 0/7 pages [OKB], 65536KB chunk unused devices: <none> # update-initramfs\_-u update-initramfs: Generating /boot/initrd.img-4.15.0-101-generic I: The initramfs will attempt to resume from /dev/md0p2 I: (UUID=c05a80c0-7435-4b17-8c0f-6326678a1cab) I: Set the RESUME variable to override this. # update-grub Sourcing file `/etc/default/grub' Sourcing file `/etc/default/grub.d/kdump-tools.cfg' Generating grub configuration file ... Found linux image: /boot/vmlinuz-4.15.0-101-generic Found initrd image: /boot/initrd.img-4.15.0-101-generic Adding boot menu entry for EFI firmware configuration done #

# 第8章 バックアップリストア

ここでは、システムボリュームの環境が壊れた場合などに、システムをバックアップ時点の環境に復元 する手順を説明します。

事前に以下の留意事項をご確認ください。

- ・ 起動用ライブメディアの準備 システムボリューム全体をバックアップリストアするために、起動用ライブメディアを使用します。 製品添付の DVD から「起動用ライブメディア」を作業用 PC にコピーしておいてください。起動用 ライブメディアのファイル名などは、DVD の README.txt を参照してください。
- ユーザーデータのバックアップ
   学習データ、ネットワークモデルなど日常的に発生するユーザーデータのバックアップについては、
   お客様の運用に適した方法を御検討いただき、必ず実施してください。
- システムのサポートについて ここに記載した手順以外で取得したバックアップデータを使用してリストアした場合、富士通では システムのサポートをすることができません。
- データの復旧について
   本書に記載した手順はシステムをバックアップ時点の環境に復元するものですが、システム動作や すべてのデータの復旧を保証するものではありません。
   復旧できない場合は、システム構築手順書に従って工場出荷時点の環境に戻していただくことにな ります。

なお、システムボリュームを構成する片方の内蔵ストレージが故障した場合は、「第7章ソフトウェア RAID 管理」(P.33)の手順で復旧してください。

ここで説明しているコマンド入力や出力結果などは一例です。御使用のシステム構成に合わせてデバイ ス名を変更し、実際の出力結果を確認してください。

## 8.1 システムバックアップ

ここでは、dump コマンドを使用して、サーバーに搭載したバックアップ用ストレージ(/dev/sdc)に、 オフラインバックアップする手順を例に説明します。バックアップ処理中は、ソフトウェアバージョン アップや、アプリケーションを実行しないでください。

御購入いただいた Zinrai ディープラーニング システムの構成によっては、バックアップファイルの保存領域はありません。システムディスク以外のストレージ領域に、バックアップファイルを保存してください。

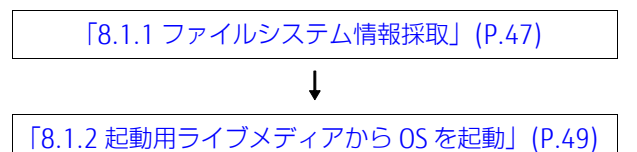

● システムバックアップのイメージ

Zinrai ディープラーニング システムの /root ディレクトリに、dump コマンドを使用してバックアップを採取します。

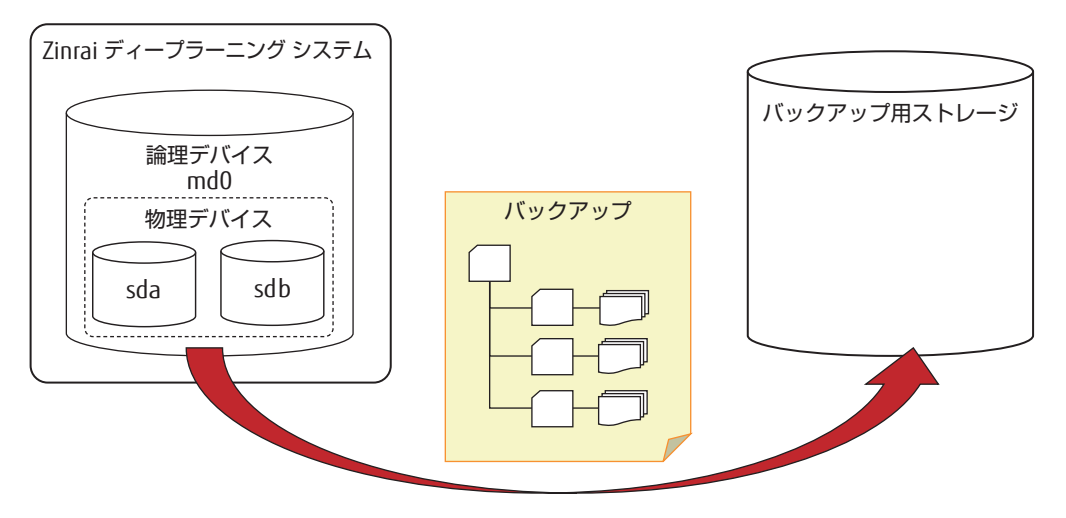

## 8.1.1 ファイルシステム情報採取

リストアする場合、事前に以下の情報を保存します。/root ディレクトリに保存する手順を例に説明します。

- ファイルシステム情報
- パーティション情報
- UUID

なお、ファイルシステムの情報採取は、以下により root ユーザーに変更して作業を実施してください。

```
$ sudo_su
[sudo] password for zdlsadmin:
#
```

1. ファイルシステム情報

/etc/fstab 情報を取得します。

# cp\_/etc/fstab\_/root/fstab.bak
# cat\_/root/fstab.bak

Isblk コマンドで、/boot/efi に物理パーティション "sda1" が、ルート (/) に論理パーティション "md0p2" が、[SWAP] に論理パーティション "md0p1" が割り当てられていることを確認してく ださい。

# lsblk MAJ:MIN RM SIZE RO TYPE MOUNTPOINT 7:0 0 89.1M 1 loop /snap/core/8268 8:0 0 894.3G 0 disk NAME loop0 sda 8:0 0 512M 0 part 8:2 0 893.8G 0 part 9:0 0 893.6G 0 raid1 59:0 0 64G 0 md 59:1 0 829.6G 0 md -sda1 512M 0 part /boot/efi -sda2 L\_md0 \_md0p1 259:0 \_md0p2 259:1 [SWAP] 0 894.3G 0 disk 0 512M 0 part sdb 8:16 0 part —sdb1 8:17 8:18 0 893.8G 0 part -sdb2 -md0 9:0 0 893.6G 0 ra: -md0p1 259:0 0 64G 0 md -md0p2 259:1 0 829.6G 0 md 0 893.6G 0 raid1 0 64G 0 md L\_md0 [SWAP] #

2. パーティション情報

パーティション情報を取得します。

# parted\_/dev/sda\_unit\_s\_print\_>\_/root/parted\_sda.out
# parted\_/dev/sdb\_unit\_s\_print\_>\_/root/parted\_sdb.out

# parted\_/dev/md0\_unit\_s\_print\_>\_/root/parted\_md0.out

以下は parted\_sda.out ファイルと parted\_md0.out ファイルの例です。パーティション情報と 各パーティションのセクター情報を確認します。

# cat\_/root/parted sda.out Model: ATA Micron 5200 MTFD (scsi) Disk /dev/sda: 1875385008s Sector size (logical/physical): 512B/4096B Partition Table: gpt Disk Flags: Number Start Size File system Name Flags End 1050623s 1048576s fat32 1 20485 2 1050624s 1875382271s 1874331648s # cat\_/root/parted\_md0.out Model: Linux Software RAID Array (md) Disk /dev/md0: 1874067456s Sector size (logical/physical): 512B/4096B Partition Table: loop Disk Flags: Number Start End Size File system Flags 
 2048s
 134219775s
 134217728s
 linux-swap(v1)

 134219776s
 1874061311s
 1739841536s
 ext4
 1 2 #

#### 3. UUID

ファイルシステムの UUID を取得します。

# blkid\_>\_/root/blkid.out

以下は blkid.out ファイルの例です。システムを構成するパーティションの UUID を確認します。

#### # blkid

/dev/sda1: UUID="46E3-E6BA" TYPE="vfat" PARTUUID="0a510967-a4ea-4e8d-bce1-701362a5be89" /dev/sda2: UUID="a82ca9f3-8e3b-40fe-2117-eca22e9019b7" UUID SUB="5652a722fb4c-a259-5410-6e13122349ca" LABEL="ubuntu-server:0" TYPE="linux raid member" PARTUUID="e1042acf-aee3-40f9-9201-f0f100a79659" /dev/sdb1: UUID="BBFA-B001" TYPE="vfat" PARTUUID="0a510967-a4ea-4e8d-bce1-701362a5be89" /dev/sdb2: UUID="a82ca9f3-8e3b-40fe-2117-eca22e9019b7" UUID SUB="d9a0d78d-43f8-b9df-b100-eda4cf05d86c" LABEL="ubuntu-server:0" TYPE="linux raid member" PARTUUID="e1042acf-aee3-40f9-9201-f0f100a79659" /dev/sdd: UUID="8ad4918b-1728-45af-8d7a-e9108e445548" TYPE="ext4" /dev/md0p1: UUID="a24cac56-fcd2-42df-a9df-eb9d5767040a" TYPE="swap" PARTUUID="fec8a927-02a8-4002-a166-2ff06a57d061" /dev/md0p2: UUID="10b101ea-8a01-4150-88f9-910870336c87" TYPE="ext4" PARTUUID="55e379c1-9b35-41d2-8ab0-89ad22006e0a" /dev/loop0: TYPE="squashfs"

/dev/md0: PTUUID="423a3b48-0e86-4efd-a3c5-659fbd756c1b" PTTYPE="gpt"

#### 8.1.2 起動用ライブメディアから OS を起動

起動用ライブメディアから作業用のシステムを起動した環境で、Zinrai ディープラーニング システム のオフラインバックアップを実施します。バックアップの保存先には、バックアップ対象の内蔵スト レージの使用容量と同程度の空き容量を確保してください。

起動用ライブメディアから OS を起動します。事前に以下の準備をしてください。

- バックアップファイルを保存するファイルシステム作成済みの内蔵ストレージ (外部ストレージを NFS でマウントして使うこともできます)
- サーバーの Web インターフェースにログインできる作業用 PC
  - 1. Web インターフェースにログイン Web インターフェースにログインすると、以下の画面が表示されます。

| Embedded Management Soft                                              | ware                 | Si                                           | upport Help About Logou |
|-----------------------------------------------------------------------|----------------------|----------------------------------------------|-------------------------|
| គារ័                                                                  |                      |                                              |                         |
| roj                                                                   | 1130                 |                                              |                         |
| EMS<br>Properties<br>Configuration<br>Network                         | Properties           |                                              | Refresh                 |
| Security<br>Users<br>Services<br>IPMI                                 | Platform Information |                                              |                         |
| Time Settings                                                         | Manufacturer         | FUJITSU                                      |                         |
| Language                                                              | Product Name         | PRIMERGY GX2570 M5                           |                         |
| Sessions                                                              | BIOS Version         | ROI                                          |                         |
| LDAP<br>Active Directory                                              | BIOS Release Date    | 10/21/2019                                   |                         |
| Update<br>Utilities<br>Fan Profiles<br>Server Information             | Firmware Information |                                              |                         |
| Sensor Monitor                                                        | Photo de la Marca    | Management Photo -                           |                         |
| Power                                                                 | Product Name         | MergePoint EMS                               |                         |
| Control                                                               | Firmulate Vertice    | MergePoint Embedded Management Sonware       |                         |
| System Event Log                                                      | Firmware Undeted     | THE OWNER AN AD AD ADDRESS                   |                         |
| Event Management                                                      | A SIC Tures          | ant 2000                                     |                         |
| Platform Events<br>Trap Settings<br>Email Settings<br>Serial Over LAN | ASIC TYPE            | 851230U                                      |                         |
| 🖬 vKVM & vMedia 📑                                                     |                      | Welcome ADMIN (Administrator) ! In her 05 20 | 128, 14:23:56 (VTC+000  |

2. ビデオリダイレクション機能を開く [Server Information] - [vKVM & vMedia] - [Launch] でビデオリダイレクション機能を起動 します。

| Ember                                                                                                    | dded Management Sof                                                                                                    | tware |                                                                                                    |                                                                                                    |                                                                                                    | Support Help About Logout                                         |
|----------------------------------------------------------------------------------------------------|----------------------------------------------------------------------------------------------------|-------|----------------------------------------------------------------------------------------------------|----------------------------------------------------------------------------------------------------|----------------------------------------------------------------------------------------------------|-------------------------------------------------------------------|
|                                                                                                    | FU                                                                                                    | ĴĨTSU |                                                                                                    |                                                                                                    |                                                                                                    |                                                                   |
| E EM<br>Pr<br>E                                                                                                    | S<br>operties<br>Configuration<br>Network<br>Network Security<br>Security<br>Users<br>Services                                                                                                    | Vi    | TUAL KVM Viewer and                                                                                                    | Virtual Media Session Launch                                                                                                    |                                                                                                    | Launch HTMLS VKVM Viewer<br>Refresh: Resolution : Unknown         |
| Sill A Up Ut Fa Ser Ei Ser Ei Se | IPMI<br>Time Settings<br>Language<br>essions<br>WP<br>Directory<br>John<br>Infines<br>Infines<br>Infines<br>Information<br>Des<br>Ensor Monitor<br>Power<br>Control<br>Consumption<br>Power<br>Event Management<br>Pistern Event Log<br>Event Management<br>Platform Events<br>Inag Settings |       | Also you can preview console score<br>the "Referent Zouton to referent it mar<br>signal. Please configure to allow por<br>The HTMLK VAU Viewer works wit<br>Explorer® (IE) 11+ | n here. The preview image will be updated every 30 seco<br>usity Note that consoler image will be unavailable of Vitrus<br>up from this site always in browser setting.<br>In these browsers: Mozilate Fireford 35+ Google Chrom | ds automatically, or you can click<br>IXM/ Werev for so to defect video<br><sup>176</sup> 40 • Microsoft® Internet | Updating console preview image                                    |
|                                                                                                    | Citian Seconds                                                                                                    |       | Virtual KVM Viewer Configuration                                                                                                    |                                                                                                    | Virtual Media Session Cor                                                                                          | nfiguration                                                       |
|                                                                                                    | vKVM & vMedia                                                                                                    |       | May Sessions                                                                                                    | 4                                                                                                    | Max Sessions                                                                                                    | 1                                                                 |
|                                                                                                    | Colonica                                                                                                    |       | Artiso Sessions                                                                                                    | 0                                                                                                    | Activo Sossions                                                                                                    | 0                                                                 |
|                                                                                                    | vdia GPU Information                                                                                                    |       | Remote Port                                                                                                    | 2068                                                                                                    | Encryption Enabled                                                                                                 | No                                                                |
| E Ha                                                                                                    | rdware                                                                                                    |       | Video Encryption Enabled                                                                                                    | Yes                                                                                                    | Energy worr Endergo                                                                                                |                                                                   |
| c                                                                                                    |                                                                                                    |       | Preferred Client Type                                                                                                    | HTML5                                                                                                    |                                                                                                    |                                                                   |
| ST PS                                                                                                    | Sorage<br>SU Information<br>ystem NIC                                                                                                    |       |                                                                                                    |                                                                                                    | We                                                                                                    | come ADMIN (Administrator)   Fri Jun 05 2020, 18:49:58 (UTC+0000) |

Welcome ADMIN (Administrator) ! Fri Jun 05 2020, 18:49:58 (UTC+0000)

3. Virtual Media Wizard を開く [VMedia] 内で、[Activate VMedia] - [Manage] の順にクリックします。

| VERTIV. | HTMLS Viewer                                                                                                    | Version 1.9.11 |
|---------|----------------------------------------------------------------------------------------------------|----------------|
|         | <pre>thurts 16.04.4 [15 2050p0570 11g]<br/>201ap0700 10g1ss [ 34.090593 (ind-0x12774]; Glad-0x14 v, 33.4-33-gd042334-50Astts"98.04.1 running "Modulet(f/sal" at P<br/>r1.05 As 7028 105014 4000, 8 33.56 seconds.<br/>[ ]</pre> |                |
|         |                                                                                                    |                |
|         |                                                                                                    |                |
|         |                                                                                                    |                |
|         |                                                                                                    |                |
|         |                                                                                                    |                |
|         | VMedia Macros Keyboard Status                                                                                                    |                |
|         | At-Enter VMeder                                                                                                    |                |

4. ライブメディアをマウント

Virtual Disk Management 画面で、[ファイルを選択] からライブメディアを選択して、[Map Drive] をクリックします(Read only モードでマウントされます)。

| VERTIV. | HTML5 Viewer                                                              | Version 1.9.1 |
|---------|---------------------------------------------------------------------------|---------------|
|         |                                                                           |               |
|         |                                                                           |               |
|         |                                                                           |               |
|         | Virtual Disk Management<br>CD/DVD フテイルを認知 ubuntu-18_amd64.so<br>回Read Op/ | •             |
|         | Blap Drive                                                                |               |
|         |                                                                           |               |
|         |                                                                           |               |
|         | Macros-<br>Vectoral And Finance (Keyboard Status                          |               |

5. Virtual Disk Management 画面を閉じます。

#### 6. OS 起動

歯車アイコンをクリックし、[Power] メニューの [Power Action] で [Power ON] を選択して、 [Apply] ボタンをクリックします。

Fujitsu ロゴが表示されたら [F10] キーを押して boot 選択画面を開き、「USB CD/DVD: MP EMS Virtual Media 0399」を選択してください。

| VERTIV. | HTML5 Viewer                                                                                                    | Version 1.9.11 |
|---------|----------------------------------------------------------------------------------------------------|----------------|
|         | Settings<br>Scaling Keyboard Mouse Power<br>Power Control<br>Host Power Status Power OFF<br>Power Action (Power ON v<br>Accely Cose |                |
|         | VMedia<br>Deactivate<br>CD DVD- Mapped ~ Managel                                                                                    |                |

起動が完了すると、OSのログイン画面が表示されます。

## 8.1.3 システムバックアップ実施

システムのバックアップは、ビデオリダイレクション機能の表示画面で行います。 ライブメディアから OS が起動すると、ビデオリダイレクション画面上にログインプロンプトが表示されます。

Ubuntu 20.04.2 LTS ubuntu tty1 ubuntu login:

1. ログイン

ライブメディアの環境には、以下でログインします。

アカウント:ubuntu パスワード:<未入力>

ログイン後は、以下で root ユーザーに変更して、バックアップを実施します。

ubuntu@ubuntu:~\$ **sudo\_su** root@ubuntu:/home/ubuntu#

ライブメディアで起動した環境では、キーボードレイアウトは「Generic 105-key (intl) PC」が 設定されています。必要に応じて以下のコマンドを入力し、キーボードレイアウトを変更してく ださい。

# dpkg-reconfigure\_keyboard-configuration

2. システムバックアップ

/dev/sdc1 を /media ディレクトリにマウントし、dump コマンドでシステムのバックアップを 採取する例を示します。SATA SSD にシステムを構築した環境で、ファイルサイズが約 50GB の 場合、バックアップ採取時間の目安は約 3 分です。

# parted\_/dev/sdc\_mklabel\_gpt # parted\_/dev/sdc\_mkpart\_sdc1\_0%\_100% # mkfs.ext4\_/dev/sdc1 mke2fs 1.45.5 (07-Jan-2020) Discarding device blocks: done Creating filesystem with 468843264 4k blocks and 117211136 inodes Filesystem UUID: 18178c4e-b530-4cb1-90a3-edc7436a68d13 Superblock backups stored on blocks: <snip> Allocating group tables: done Writing inodes tables: done Creating journal (262144 blocks): done Writing superblocks and filesystem accounting information: done # mount\_/dev/sdc1\_/media # df\_-lh\_/media Filesystem Size Used Avail Use% Mounted on /dev/sdc1 1.8T 77M 1.7T 1% /media # dump\_-0f\_/media/md0p2.dmp\_/dev/md0p2 DUMP: Date of this level 0 dump: Tue Dec 22 04:50:19 2020 DUMP: Dumping /dev/md0p2 (an unlisted file system) to /media/md0p2.dmp DUMP: Label: none DUMP: Writing 10 Kilobyte records DUMP: mapping (Pass I) [regular files] DUMP: mapping (Pass II) [directories] DUMP: estimated 53494363 blocks. DUMP: Volume 1 started with block 1 at: Tue Dec 22 04:50:20 2020 DUMP: dumping (Pass III) [directories] DUMP: dumping (Pass IV) [regular files] DUMP: Closing /media/md0.dmp DUMP: Volume 1 completed at: Fri Jun 12 15:56:46 2020 DUMP: Volume 1 53433980 blocks (52181.62MB) DUMP: Volume 1 took 0:02:46 DUMP: Volume 1 transfer rate: 243990 kB/s DUMP: 53433980 blocks (52181.62MB) on 1 volume(s) DUMP: finished in 219 seconds, throughput 243990 kBytes/sec DUMP: Date of this level 0 dump: Tue Dec 22 04:50:19 2020 DUMP: Date this dump completed: Tue Dec 22 04:53:59 2020 DUMP: Average transfer rate: 301042 kB/s DUMP: DUMP IS DONE # ls\_-lh\_/media/md0p2.dmp -rw-r--r-- 1 root root 51G Dec 22 04:53 /media/md0p2.dmp

#### 3. システム復帰

システムを再起動して、運用可能な状態に戻します。

# reboot

# 8.2 システムリストア

「8.1 システムバックアップ」(P.46) で採取したバックアップファイルから、システムをリストアする 手順を説明します。ここでは、バックアップファイルを HDD に保存していることを前提に説明します。

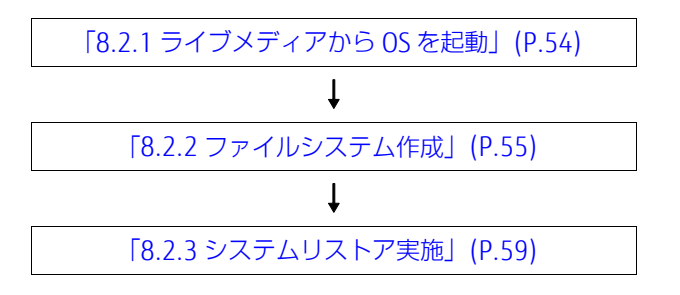

#### ● システムリストアのイメージ

Zinrai ディープラーニング システムの外部に保存しているバックアップファイルからシステムリス トアを実施します。

ここでは、物理デバイスの /dev/sda を初期化して、バックアップファイルから /dev/sda にシステムをリストアしたあとに、/dev/sdb を初期化してミラーリングで同期をとる手順を説明します。実際の状況に合わせて作業の順序を入れ替える場合は、適宜読み替えてください。

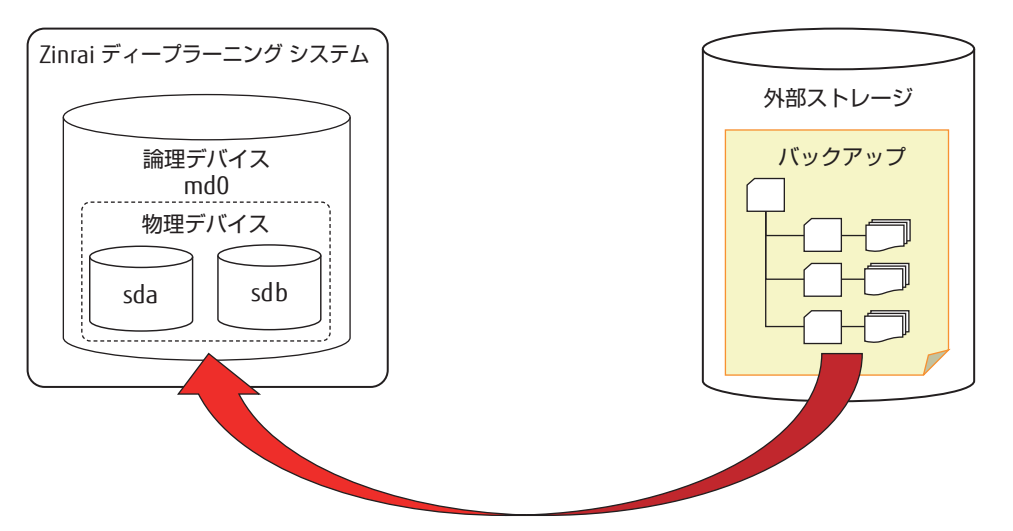

## 8.2.1 ライブメディアから OS を起動

バックアップファイルを保存している内蔵ストレージを搭載して、「8.1.2 起動用ライブメディアから OS を起動」(P.49)の手順で、ライブメディアから OS を起動します。

システムのリストアは、ビデオリダイレクション機能の表示画面で行います。 ライブメディアから OS が起動すると、ビデオリダイレクション画面上にログインプロンプトが表示されます。

Ubuntu 20.04.2 LTS <hostname> tty1
<hostname> login:

1. ログイン

ライブメディアの環境には、以下でログインします。

アカウント:ubuntu パスワード:<未入力>

ログイン後は、以下で root ユーザーに変更して、以降のシステムリストア作業はすべて root 権限で実行します。

ubuntu@ubuntu:~\$ **sudo\_su** root@ubuntu:/home/ubuntu#

2. キーボード変更

ライブメディアで起動した環境では、キーボードレイアウトは「Generic 105-key (intl) PC」が 設定されています。以下のコマンドを実行して、御利用の環境に合ったキーボードレイアウトに 変更してください。

# dpkg-reconfigure\_keyboard-configuration

3. 内蔵ストレージをマウント

以下の例では、バックアップファイルを格納した内蔵ストレージ(/dev/sdc1、ファイルシステム:ext4)を/media ディレクトリにマウントします。

#### # mount\_/dev/sdc1\_/media

| # lsblk           |         |    |        |    |       |                              |
|-------------------|---------|----|--------|----|-------|------------------------------|
| NAME              | MAJ:MIN | RM | SIZE   | RO | TYPE  | MOUNTPOINT                   |
| loop0             | 7:0     | 0  | 1.5G   | 1  | loop  | /rofs                        |
| loopl             | 7:1     | 0  | 29.9M  | 1  | loop  | /snap/snapd/8542             |
| loop2             | 7:2     | 0  | 55M    | 1  | loop  | /snap/core18/1880            |
| loop3             | 7:3     | 0  | 255.6M | 1  | loop  | /snap/gnome-3-34-1804/36     |
| loop4             | 7:4     | 0  | 62.1M  | 1  | loop  | /snap/gtk-common-themes/1506 |
| loop5             | 7:5     | 0  | 49.8M  | 1  | loop  | /snap/snap-store/467         |
| sda               | 8:0     | 0  | 894.3G | 0  | disk  |                              |
| -sda1             | 8:1     | 0  | 512M   | 0  | part  |                              |
| L <sub>sda2</sub> | 8:2     | 0  | 893.8G | 0  | part  |                              |
| L <sub>md0</sub>  | 9:0     | 0  | 893.6G | 0  | raid1 |                              |
| -md0p1            | 259:0   | 0  | 64G    | 0  | part  |                              |
| Lmd0p2            | 259:1   | 0  | 829.6G | 0  | part  |                              |
| sdb               | 8:16    | 0  | 894.3G | 0  | disk  |                              |
| -sdb1             | 8:17    | 0  | 512M   | 0  | part  |                              |
| L <sub>sdb2</sub> | 8:18    | 0  | 893.8G | 0  | part  |                              |
| L <sub>md0</sub>  | 9:0     | 0  | 893.6G | 0  | raid1 |                              |
| -md0p1            | 259:0   | 0  | 64G    | 0  | part  |                              |
| Lmd0p2            | 259:1   | 0  | 829.6G | 0  | part  |                              |
| sdc               | 8:32    | 0  | 1.8T   | 0  | disk  |                              |
| L <sub>sdc1</sub> | 8:33    | 0  | 1.8T   | 0  | part  | /media                       |
| sr0               | 11:0    | 1  | 2.1G   | 0  | rom   | /cdrom                       |
| sr1               | 11:1    | 1  | 1024G  | 0  | rom   |                              |

## 8.2.2 ファイルシステム作成

内蔵ストレージにパーティション情報を設定します。

内蔵ストレージを交換せず、バックアップファイルからシステムを復旧する場合、以下のコマンドを実行して RAID 情報、ラベル情報、およびパーティション情報をクリアしてください。

# parted\_/dev/md0 (← /dev/md127と認識している場合は、以降のmd0をmd127に読み替えてください) GNU Parted 3.3 Using /dev/md0 Welcome to GNU Parted! Type 'help' to view a list of commands. (parted) print Model: Linux Software RAID Array (md) Disk /dev/md0: 960GB Sector size (logical/physical): 512B/4096B Partition Table: gpt Disk Flags: Number Start End Size File system Name Flags 1049kB 68.7GB 68.7GB linux-swap(v1) 1 swap 68.7GB 960GB 891GB ext4 (parted) **rm\_2** (parted) **rm\_1** (parted) print Model: Linux Software RAID Array (md) Disk /dev/md0: 960GB Sector size (logical/physical): 512B/4096B Partition Table: gpt Disk Flags: Number Start End Size File system Name Flags (parted) quit Information: You may need to update /etc/fstab. # wipefs\_-a\_/dev/md0 /dev/md0: 8 bytes were erased at offset 0x00000200 (gpt): 45 46 49 20 50 41 52 54 /dev/md0: 8 bytes were erased at offset 0xdf67fffe00 (gpt): 45 46 49 20 50 41 52 54 /dev/md0: 2 bytes were erased at offset 0x000001fe (PMBR): 55 aa /dev/md0: calling ioctl to re-read partition table: Success # wipefs\_/dev/md0 (何も表示されなければラベル情報はクリアされています) # mdadm\_--stop\_/dev/md0 # mdadm\_--misc\_--zero-superblock\_/dev/sda2 (← /dev/sda2のRAID情報をクリア) # mdadm\_\_-misc\_--zero-superblock\_/dev/sdb2 (← /dev/sdb2のRAID情報をクリア) # parted\_/dev/sda GNU Parted 3.3 Using /dev/sda Welcome to GNU Parted! Type 'help' to view a list of commands. (parted) **print** Model: ATA Micron 5300 MTFS (scsi) Disk /dev/sda: 960GB Sector size (logical/physical): 512B/4096B Partition Table: gpt Disk Flags: End Size File system Name Flags Number Start 537MB 1049kB 538MB fat32 boot, esp 1 2 538MB 960GB 960GB (parted) **rm\_2** (parted) **rm\_1** (parted) quit Information: You may need to update /etc/fstab.
# wipefs\_-a\_/dev/sda # wipefs\_/dev/sda

SATA SSD-960GB でシステムボリュームを構成している場合の手順を例に説明します。必ず、「8.1.1 ファイルシステム情報採取」(P.47) でバックアップ時に採取したパーティション情報に合わせて、設定してください。

1. 物理デバイス設定

parted\_sda.out ファイルを基に、/dev/sda にパーティション情報を設定します。 /dev/sdb はシステムをリストアしたあとにパーティション情報を設定するため、ここでは設定し ません。

```
# parted_/dev/sda
GNU Parted 3.3
Using /dev/sda
Welcome to GNU Parted! Type 'help' to view a list of commands.
(parted) unit_s
(parted) mklabel_gpt
(parted) mkpart
                        []? 4
Partition name?
File system type? [ext2]?
Start? 2048
End? 1050623
(parted) set_1_esp_on
(parted) mkpart
                        []? 🖌
Partition name?
File system type? [ext2]? 
Start? 1050624
End? 1875382271
(parted) set 2 raid on
(parted) print
Model: ATA Micron 5200 MTFD (scsi)
Disk /dev/sda: 1875385008s
Sector size (logical/physical): 512B/4096B
Partition Table: gpt
Disk Flags:

        Number
        Start
        End
        Size
        File system
        Name
        Flags

        1
        2048s
        1050623s
        1048576s
        ext2
        boot, esp

        2
        1050624s
        1875382271s
        1874331648s
        ext2
        raid

 (parted) quit
Information: You may need to update /etc/fstab.
#
```

パーティション設定時、"Warning: The resulting partition is not properly aligned for best performance." と表示された場合、「Ignore」を入力してください。

 物理デバイスのファイルシステム作成 物理デバイスに設定したパーティションに、ファイルシステムを作成します。

# mkfs.fat\_-F32\_/dev/sda1 mkfs.fat 4.1 (2017-01 # mkfs.ext4\_-F\_/dev/sda2
mke2fs 1.45.5 (07-Jan-2020) Discarding device blocks: done Creating filesystem with 234291200 4k blocks and 58687200 inodes Filesystem UUID: 427c14ed-8690-472c-ac50-67c6ce572697 Superblock backups stored on blocks: 32768, 98304, 163840, 229376, 294912, 819200, 884736, 1605632, 2654208, 4096000, 7962624, 11239424, 20480000, 23887872, 71663616, 78675968, 102400000, 214990848 Allocating group tables: done Writing inode tables: done Creating journal (262144 blocks): done Writing superblocks and filesystem accounting information: done # parted\_/dev/sda\_print
Model: ATA Micron\_5200\_MTFD (scsi) Disk /dev/sda: 960GB Sector size (logical/physical): 512B/4096B Partition Table: gpt Disk Flags: Start End Size Files 1049kB 538MB 537MB fat32 538MB 960GB 960GB ext4 File system Number Start Name Flags 1 boot, esp raid #

3. RAID デバイス作成 raid フラグを設定したパーティションで RAID デバイスを作成します。

4. RAID デバイスのパーティション設定

以下で設定するパーティション情報は、バックアップファイルの parted\_md0.out ファイルを基 にしてください。

```
# parted_/dev/md0
GNU Parted 3.
Using /dev/md0
Welcome to GNU Parted! Type 'help' to view a list of commands.
(parted) unit_s
(parted) mklabel_gpt
(parted) mkpart
                  []? 🚽
Partition name?
File system type? [ext2]? linux-swap Start? 2048
End? 134219775
(parted) mkpart
File system type? []? J
Start? 134219776
End? 18740555
                    [ext2]? ext4
End? 1874061311
(parted) print
Model: Linux Software RAID Array (md)
Disk /dev/md0: 1874067456s
Sector size (logical/physical): 512B/4096B
Partition Table: gpt
Disk Flags:
                End
Number Start
                                    Size
                                                 File system Name Flags
                      134219775s
                                    134217728s
         2048s
                                                  linux-swap(v1)
 1
        134219776s 1874061311s 1739841536s ext4
 2
(parted) quit
Information: You may need to update /etc/fstab.
#
```

パーティション設定時、"Warning: The resulting partition is not properly aligned for best performance." と表示された場合、「Ignore」を入力してください。

5. RAID デバイスのファイルシステム作成 RAID デバイスのパーティションに、ファイルシステムを作成します。

"Proceed anyway?" と表示された場合は、「y」を入力してください。

#### 注 意

ここで表示される /dev/md0p1、/dev/md0p2、および /dev/sda1の UUID は、リストアで必要になるため、必ずメモしてください。

## 8.2.3 システムリストア実施

システムをリストアする手順を説明します。バックアップするサイズや内蔵ストレージの種類により、 数時間かかる場合があります。

- ルート (/) 領域マウント 以下の例では、RAID デバイスのルートパーティション(md0p2)を/mnt ディレクトリにマウ ントします。
  - # mount\_/dev/md0p2\_/mnt
- 2. システムリストア

```
# cd_/mnt
# restore_-rf_/media/md0p2.dmp
restore: ./lost+found: File exists
# rm_restoresymtable
#
```

約 50GB のシステムを SATA SSD の内蔵ストレージにリストアする時間の目安は、約3分です。

3. RAID 情報更新

/mnt/etc/mdadm/mdadm.conf ファイルの「ARRAY /dev/md0 ~」の定義をコメントアウトします。

| 変更前                                      | 変更後                                      |
|------------------------------------------|------------------------------------------|
| ARRAY /dev/md0 metadata=1.2              | # ARRAY /dev/md0 metadata=1.2            |
| UUID=00000000:8e3b40fe:2117eca2:2e9019b7 | UUID=00000000:8e3b40fe:2117eca2:2e9019b7 |
| MAILADDR root                            | MAILADDR root                            |

mdadm.conf 情報を更新します。

```
# mdadm_--detail_--scan_>>_/mnt/etc/mdadm/mdadm.conf
```

/mnt/etc/mdadm/mdadm.conf ファイル最下行に追加した RAID 情報を変更します。 最下行にある「name=ubuntu-server:0」を削除します。

| 変更前                                                                                                    | 変更後                                                                         |
|----------------------------------------------------------------------------------------------------|-----------------------------------------------------------------------------|
| ARRAY /dev/md0 metadata=1.2<br><b>name=ubuntu-server:0</b><br>UUID=a82ca9f3:8e3b40fe:2117eca2:2e9019<br>b7 | ARRAY /dev/md0 metadata=1.2<br>UUID=a82ca9f3:8e3b40fe:2117eca2:2e9019<br>b7 |

#### 4. fstab 情報更新

#### ファイルシステム作成時にメモした UUID を /mnt/etc/fstab ファイルに反映します。

| 変更前                                                                                                    | 変更後                                                                                                    |
|----------------------------------------------------------------------------------------------------|----------------------------------------------------------------------------------------------------|
| <pre># /etc/fstab: static file system<br/>information.<br/>#<br/># Use 'blkid' to print the universally<br/>unique identifier for a<br/># device; this may be used with UUID= as a<br/>more robust way to name devices<br/># that works even if disks are added and<br/>removed. See fstab(5).<br/>#<br/># <file system=""> <mount point=""> <type><br/><options> <dump> <pass><br/>/dev/disk/by-id/&lt;変更前のmd0p10md-uuid&gt;<br/>none swap sw 0 0<br/># / was on /dev/md0 during curtin<br/>installation<br/>/dev/disk/by-id/&lt;変更前のmd0p20md-uuid&gt;<br/>/ext4 defaults 0 0<br/># /boot/efi was on /dev/sda1 during curtin<br/>installation<br/>/dev/disk/by-uuid/&lt;変更前の/boot/efi0<br/>uuid&gt; /boot/efi vfat defaults 0 0<br/>/swap.img none swap sw 0 0</pass></dump></options></type></mount></file></pre> | <pre># /etc/fstab: static file system<br/>information.<br/>#<br/># Use 'blkid' to print the universally<br/>unique identifier for a<br/># device; this may be used with UUID= as a<br/>more robust way to name devices<br/># that works even if disks are added and<br/>removed. See fstab(5).<br/>#<br/># <file system=""> <mount point=""> <type><br/><options> <dump> <pass><br/>/dev/disk/by-uuid/262d5940-8587-4541-<br/>874b-1dd22de77547 none swap sw 0 0<br/># / was on /dev/md0 during curtin<br/>installation<br/>/dev/disk/by-uuid/80f99cd3-6d70-4952-<br/>b4ef-f0alb51f5fb6 /ext4 defaults 0 0<br/># /boot/efi was on /dev/sdal during curtin<br/>installation<br/>/dev/disk/by-uuid/AF7E-AC09 /boot/efi<br/>vfat defaults 0 0</pass></dump></options></type></mount></file></pre> |

5. ブートローダインストール準備

リストアしたシステムに chroot でログインします。

```
# mount_--bind_/dev_/mnt/dev
# mount_--bind_/dev/pts_/mnt/dev/pts
# mount_--bind_/proc_/mnt/proc
# mount_--bind_/sys_/mnt/sys
# mount_--bind_/run_/mnt/run
# chroot_/mnt
#
```

6. ブートローダインストール

chroot でログインした環境で、/dev/sda1 にブートローダをインストールします。/dev/sdb1 には、RAID 組込み時にインストールします。

```
# mount_/dev/sda1_/boot/efi
# grub-install__--target=x86_64-efi_--efi-directory=/boot/efi
Installing for x86_64-efi platform.
grub-install: warning: Couldn't find physical volume `(null)'. Some modules
may be missing from core image..
grub-install: warning: Couldn't find physical volume `(null)'. Some modules
may be missing from core image..
efibootmgr: EFI variables are not supported on this system.
efibootmgr: EFI variables are not supported on this system.
Installation finished. No error reported.
# 1s_-1_/boot/efi/EFI/ubuntu/
total 4196
-rwxr-xr-x 1 root root 108 Dec 22 15:49 BOOTX64.CSV
-rwxr-xr-x 1 root root 162 Dec 22 15:49 grub.cfg
-rwxr-xr-x 1 root root 1269496 Dec 22 15:49 mmx64.efi
-rwxr-xr-x 1 root root 1234816 Dec 22 15:49 shimx64.efi
# #
```

#### 7. GRUB 更新

```
# update-grub2
Sourcing file `/etc/default/grub'
Sourcing file `/etc/default/grub.d/init-select.cfg'
Sourcing file `/etc/default/grub.d/kdump-tools.cfg'
Generating grub configuration file ...
grub-probe: warning: Couldn't find physical volume `(null)'. Some modules may
be missing from core image ..
/usr/sbin/grub-probe: warning: Couldn't find physical volume `(null)'. Some
modules may be missing from core image..
/usr/sbin/grub-probe: warning: Couldn't find physical volume `(null)'. Some
modules may be missing from core image ..
/usr/sbin/grub-probe: warning: Couldn't find physical volume `(null)'. Some
modules may be missing from core image.
/usr/sbin/grub-probe: warning: Couldn't find physical volume `(null)'. Some
modules may be missing from core image.
Found linux image: /boot/vmlinuz-5.4.0-42-generic
Found initrd image: /boot/initrd.img-5.4.0-42-generic
/usr/sbin/grub-probe: warning: Couldn't find physical volume `(null)'. Some
modules may be missing from core image..
/usr/sbin/grub-probe: warning: Couldn't find physical volume `(null)'. Some
modules may be missing from core image ..
/usr/sbin/grub-probe: warning: Couldn't find physical volume `(null)'. Some
modules may be missing from core image..
/usr/sbin/grub-probe: warning: Couldn't find physical volume `(null)'. Some
modules may be missing from core image ..
Adding boot menu entry for UEFI Firmware Settings
done
#
```

#### 8. 初期 RAM 更新

```
# update-initramfs_-k_all_-u
update-initramfs: Generating /boot/initrd.img-5.4.0-52-generic
#
```

9. chroot からログアウト

```
# exit
```

```
# umount_-lf_/mnt/run
# umount_-lf_/mnt/sys
# umount_-lf_/mnt/proc
```

- # umount\_-lf\_/mnt/dev/pts
- # umount\_-lf\_/mnt/dev
- # umount\_-lf\_/mnt

#### 10. システム起動

リストアしたシステムを起動します。

ビデオリダイレクション機能コンソール上で、以下の画面が表示されます。ライブメディアがアンマウントされていることを確認して[Enter]キーを押し、リストアしたシステムを起動してください。

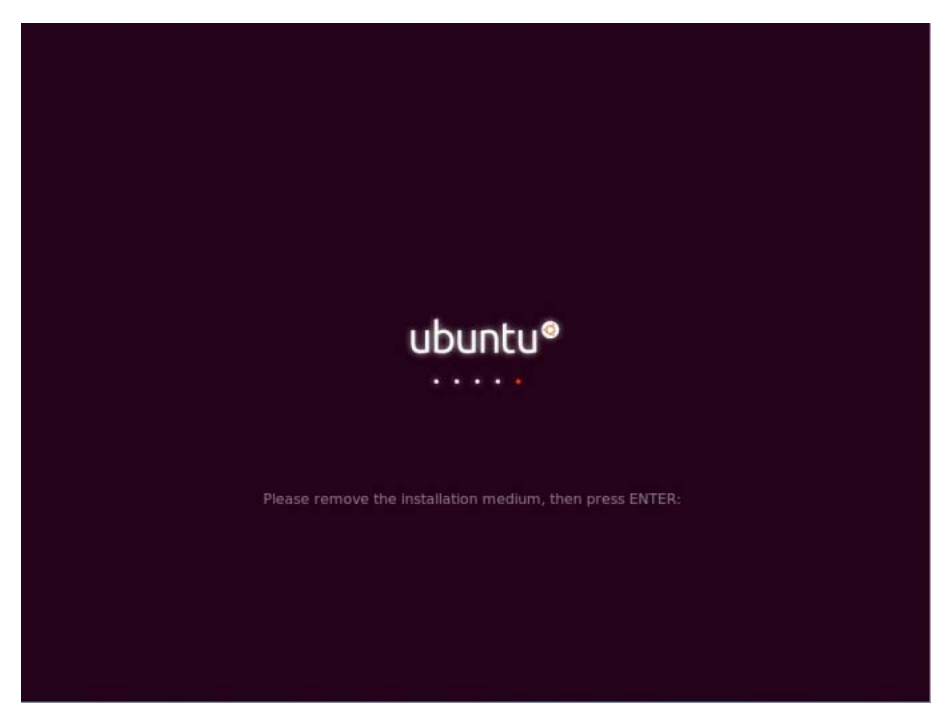

POST 画面に Fujitsu ロゴが表示されたら [F11] キーを押して boot 選択画面を開き、リストア したデバイス (/dev/sda の場合は "ubuntu(SATAO: ...)") を選択して起動してください。 システム起動後、意図した環境がリストアされていることを確認してください。 以降は、root ユーザーに変更して作業を実施してください。

\$ sudo\_su
[sudo] password for zdlsadmin:
#

#### 11. /dev/sdb パーティション設定

ミラー先の /dev/sdb のファイルシステムを初期化するため、parted\_sdb.out ファイルを基に、 /dev/sdb にパーティション情報を設定します。

```
# parted_/dev/sdb
GNU Parted 3.3
Using /dev/sdb
Welcome to GNU Parted! Type 'help' to view a list of commands.
(parted) print
Model: ATA Micron_5300 MTFS (scsi)
Disk /dev/sda: 960GB
Sector size (logical/physical): 512B/4096B
    ber Start End Size Filesystem Name Flags
1049kB 538MB 537MB fat32
538MB 960GB 960GB
Partition Table: gpt
Disk Flags:
Number Start
1
                                                          boot, esp
2
(parted) rm_2
(parted) rm_1
(parted) quit
Information: You may need to update /etc/fstab.
# wipefs_-a_/dev/sdb
/dev/md0: 8 bytes were erased at offset 0x00000200 (gpt): 45 46 49 20 50 41 52 54
/dev/md0: 8 bytes were erased at offset 0xdf67fffe00 (gpt): 45 46 49 20 50 41 52 54
/dev/md0: 2 bytes were erased at offset 0x000001fe (PMBR): 55 aa
/dev/md0: calling ioctl to re-read partition table: Success
# wipefs_/dev/sdb
(何も表示されなければラベル情報はクリアされています)
# parted_/dev/sdb
GNU Parted 3.2
Using /dev/sda
Welcome to GNU Parted! Type 'help' to view a list of commands.
(parted) unit_s
(parted) mklabel gpt
(parted) mkpart
Partition name? []? 4
File system type? [ext2]? 4
Start? 2048
End? 1050623
(parted) set_1_esp_on
(parted) mkpart
Partition name? []? 4
File system type? [ext2]? 4
Start? 1050624
End? 1875382271
(parted) set_2_raid_on
(parted) print
Model: ATA Micron 5200 MTFD (scsi)
Disk /dev/sdb: 1875385008s
Sector size (logical/physical): 512B/4096B
Partition Table: gpt
                                 Size File system Name Flags
1048576s ext2
Disk Flags:
                   1050623s 10405
                 End
Number Start
1
       2048s
                                                     boot, esp
        1050624s 1875382271s 1874331648s ext2
 2
                                                                    raid
(parted) quit
Information: You may need to update /etc/fstab.
#
```

#### 12. RAID 組込み

```
/dev/sdb に対して、/dev/md0 への組込みとブートローダをインストールします。
```

```
# mdadm_--add_/dev/md0_/dev/sdb2
mdadm: added /dev/sdb2
# cat_/proc/mdstat
Personalities : [raid1] [linear] [multipath] [raid0] [raid6] [raid5] [raid4]
[raid10]
md0 : active raid1 sda2[2] sdb2[1]
      937033728 blocks super 1.2 [2/1] [_U]
                                recovery = 20.1% (175056640/937033728)
       [====>....
                            . . . 1
finish=56.1min speed=206114K/sec
      bitmap: 4/7 pages [16KB], 65536KB chunk
unused devices: <none>
# mkfs.fat_-F32_/dev/sdb1
mkfs.fat 4.1 (2017-01-24)
# umount_/boot/efi
# mount_/dev/sdb1_/boot/efi
# grub-install_--target=x86_64-efi_--efi-directory=/boot/efi
Installing for x86_64-efi platform.
Installation finished. No error reported.
# ls_-l_/boot/efi/EFI/ubuntu/
total 4196
-rwxr-xr-x 1 root root 108 Dec 22 15:49 BOOTX64.CSV
-rwxr-xr-x 1 root root 162 Dec 22 15:49 grub.cfg
-rwxr-xr-x 1 root root 1681280 Dec 22 15:49 grubx64.efi
-rwxr-xr-x 1 root root 1269496 Dec 22 15:49 mmx64.efi
-rwxr-xr-x 1 root root 1334816 Dec 22 15:49 shimx64.efi
# umount_/boot/efi
# mount_/dev/sda1_/boot/efi
#
```

cat /proc/mdstat で /dev/sdb2 へのコピー状況と完了時間を確認してください。

13. エントリー追加

/dev/sdb1 でシステム起動するエントリー情報を追加します。

```
# efibootmgr_--create_-disk_/dev/sdb_--label_"ubuntu redundancy"_-loader_
"¥¥EFI¥¥ubuntu¥¥shimx64.efi"
BootCurrent: 0000
Timeout: 1 seconds
BootOrder: 0007,0000,0001,0002,0003,0004,0005,0006
Boot0000* ubuntu
Boot0001* UEFI: NIC.LOM.1.1.IPv4HTTP - Intel(R) I350 Gigabit Network Connection
Boot0002* UEFI: NIC.LOM.1.1.IPv4PXE - Intel(R) I350 Gigabit Network Connection
Boot0003* UEFI: NIC.LOM.1.1.IPv6PXE - Intel(R) I350 Gigabit Network Connection
Boot0004* UEFI: NIC.LOM.1.2.IPv4HTTP - Intel(R) I350 Gigabit Network Connection
Boot0005* UEFI: NIC.LOM.1.2.IPv4HTTP - Intel(R) I350 Gigabit Network Connection
Boot0006* UEFI: NIC.LOM.1.2.IPv4PXE - Intel(R) I350 Gigabit Network Connection
Boot0006* UEFI: NIC.LOM.1.2.IPv6PXE - Intel(R) I350 Gigabit Network Connection
Boot0007* ubuntu redundancy
MirroredPercentageAbove4G: 0.00
MirrorMemoryBelow4GB: false
#
```

#### () 備考

ご利用の環境によっては、UEFIのエントリー情報に余分なものが残っていたり、意図しない順番になっていたりすることがあります。その場合は以下の手順を参考に、適切な状態に整理してください。

1. エントリーの一覧を表示する

```
# efibootmgr
```

BootCurrent: 0009 Timeout: 1 seconds BootOrder: 0009,0001,000A,0008,0005,000B Boot0000\* AMIFWUpdate Boot0001\* ubuntu redundancy Boot0005\* UEFI: Built-in EFI Shell Boot0008\* USB Boot0009\* ubuntu Boot0000A\* Hard Drive Boot000B\* <不要なエントリー名>

2. 不要なエントリーを削除する

不要なエントリーの Boot Num (上記 BootXXXX で表示されている XXXX 部分)を指定して inactive にします。Boot Num の\*表示が消えます。そのあと、削除コマンドで削除します。

```
# efibootmgr_--inactive_--bootnum_000B
BootCurrent: 0009
Timeout: 1 seconds
BootOrder: 0009,0001,000A,0008,0005,000B
Boot0000* AMIFWUpdate
Boot0001* ubuntu redundancy
Boot0005* UEFI: Built-in EFI Shell
Boot0008* USB
Boot0009* ubuntu
Boot0000A* Hard Drive
Boot000B <不要なエントリー名>
# efibootmgr_--bootnum_0000B_--delete-bootnum
BootCurrent: 0009
Timeout: 1 seconds
BootOrder: 0009,0001,000A,0008,0005
Boot0000* AMIFWUpdate
Boot0001* ubuntu redundancy
Boot0005* UEFI: Built-in EFI Shell
Boot0008* USB
Boot0009* ubuntu
Boot000A* Hard Drive
```

3. エントリーの起動順番を修正する エントリー Boot Num 0009 から起動したい場合は、0009 を先頭に記載します。

```
# efibootmgr
BootCurrent: 0001
Timeout: 1 seconds
BootOrder: 0001,0009,000A,0008,0005
Boot0000* AMIFWUpdate
Boot0001* ubuntu redundancy
Boot0005* UEFI: Built-in EFI Shell
Boot0008* USB
Boot0009* ubuntu
Boot000A* Hard Drive
# efibootmgr_-bootorder_0009,0001,000A,0008,0005
BootCurrent: 0009
Timeout: 1 seconds
BootOrder: 0009,0001,000A,0008,0005
Boot0000* AMIFWUpdate
Boot0001* ubuntu redundancy
Boot0005* UEFI: Built-in EFI Shell
Boot0008* USB
Boot0009* ubuntu
Boot000A* Hard Drive
```

以上でシステムリストアは完了です。

# 付録 A コマンドリファレンス

各確認項目の、出力例を説明します。モデルによって出力結果は異なります。

#### ■ 格納済み Docker イメージを確認

現在格納されている Docker イメージを確認できます。

| <pre># docker_images</pre>  |               |              |             |        |
|-----------------------------|---------------|--------------|-------------|--------|
| REPOSITORY                  | TAG           | IMAGE ID     | CREATED     | SIZE   |
| prom/prometheus-linux-amd64 | latest        | 86ea6f86fc57 | 4 weeks ago | 185MB  |
| nvcr.io/nvidia/pytorch      | 21.10-py3     | d88ec2b67660 | 7 weeks ago | 14.3GB |
| nvcr.io/nvidia/mxnet        | 21.09-py3     | bele703caa5e | 7 weeks ago | 10.7GB |
| nvcr.io/nvidia/tensorflow   | 21.10-tf2-py3 | 08e720630243 | 7 weeks ago | 10.6GB |
| #                           |               |              |             |        |

#### ■ Docker コンテナの運用状況を確認

# docker\_ps
CONTAINER ID IMAGE COMMAND CREATED
STATUS PORTS NAMES
03ace78d4501 prom/prometheus-linux-amd64 "/bin/prometheus--c..." 2 days ago
Up 2 days 0.0.0.0:9090->9090/tcp, :::9090->9090/tcp prometheus

#### ■ GPU カードの使用状況を確認

# nvidia-smi Thu Oct 28 19:07:14 2021

| NVIDIA-SMI 470.57.02 Driver                             | Version: 470.57.02                              | CUDA Version: 11.4                                            |
|---------------------------------------------------------|-------------------------------------------------|---------------------------------------------------------------|
| GPU Name Persistence-M<br>  Fan Temp Perf Pwr:Usage/Cap | Bus-Id Disp.A<br>  Memory-Usage                 | Volatile Uncorr. ECC  <br>  GPU-Util Compute M.  <br>  MIG M. |
| 0 NVIDIA A100-SXM On<br>N/A 32C P0 52W / 400W           | <br>  00000000:27:00.0 Off<br>  0MiB / 40536MiB | 0  <br>0 Default  <br>Disabled                                |
| 1 NVIDIA A100-SXM On<br>  N/A 29C P0 54W / 400W         | 00000000:2A:00.0 Off<br>  0MiB / 40536MiB       | 0  <br>0% Default  <br>Disabled                               |
| 2 NVIDIA A100-SXM On<br>  N/A 29C P0 52W / 400W         | 00000000:51:00.0 Off<br>  0MiB / 40536MiB       | 0  <br>0% Default  <br>Disabled                               |
| 3 NVIDIA A100-SXM On<br>  N/A 31C P0 55W / 400W         | 00000000:57:00.0 Off<br>  0MiB / 40536MiB       | 0  <br>0% Default  <br>Disabled                               |
| 4 NVIDIA A100-SXM On<br>  N/A 30C P0 53W / 400W         | 00000000:9E:00.0 Off<br>  0MiB / 40536MiB       | 0  <br>0% Default  <br>Disabled                               |
| 5 NVIDIA A100-SXM On<br>  N/A 28C P0 53W / 400W         | 0000000:A4:00.0 Off<br>  0MiB / 40536MiB        | 0  <br>0% Default  <br>Disabled                               |
| 6 NVIDIA A100-SXM On<br>  N/A 28C P0 53W / 400W         | 00000000:C7:00.0 Off<br>  0MiB / 40536MiB       | 0  <br>0% Default  <br>Disabled                               |
| 7 NVIDIA A100-SXM On<br>  N/A 31C P0 53W / 400W         | 00000000:CA:00.0 Off<br>  0MiB / 40536MiB       | 0  <br>0% Default  <br>Disabled                               |
|                                                         | r                                               | ++                                                            |
| Processes:                                              |                                                 | +                                                             |

|     | GPU | J GI    | CI        | PID   | Туре | Process | name | GPU  | Memory |    |
|-----|-----|---------|-----------|-------|------|---------|------|------|--------|----|
|     |     | ID      | ID        |       |      |         |      | Usac | ge     |    |
| =   |     |         |           |       |      |         |      | <br> |        | -  |
|     | No  | running | processes | found |      |         |      |      |        |    |
| + - |     |         |           |       |      |         |      | <br> |        | -+ |

#### ■ GPU カードの MIG モードの設定と解除

#### 設定

#### # nvidia-smi\_\_mig\_1

Warning: MIG mode is in pending enable state for GPU 0000000:01:00.0:In use by another client

00000000:01:00.0 is currently being used by one or more other processes (e.g. CUDA application or a monitoring application such as another instance of nvidiasmi). Please first kill all processes using the device and retry the command or reboot the system to make MIG mode effective.

Warning: MIG mode is in pending enable state for GPU 0000000:25:00.0:In use by another client

00000000:25:00.0 is currently being used by one or more other processes (e.g. CUDA application or a monitoring application such as another instance of nvidiasmi). Please first kill all processes using the device and retry the command or reboot the system to make MIG mode effective.

Warning: MIG mode is in pending enable state for GPU 00000000:81:00.0:In use by another client

00000000:81:00.0 is currently being used by one or more other processes (e.g. CUDA application or a monitoring application such as another instance of nvidiasmi). Please first kill all processes using the device and retry the command or reboot the system to make MIG mode effective.

Warning: MIG mode is in pending enable state for GPU 00000000:C7:00.0:In use by another client

0000000:C7:00.0 is currently being used by one or more other processes (e.g. CUDA application or a monitoring application such as another instance of nvidiasmi). Please first kill all processes using the device and retry the command or reboot the system to make MIG mode effective. All done.

#### 解除

# nvidia-smi\_\_mig\_0
Disabled MIG Mode for GPU 00000000:01:00.0
Disabled MIG Mode for GPU 00000000:25:00.0
Disabled MIG Mode for GPU 00000000:81:00.0
Disabled MIG Mode for GPU 00000000:C7:00.0
All done.

#### ■ Docker コンテナを起動

以下は、GPUを1つ、CPUを8スレッド、メモリ容量を64GB割り当てて、TensorFlowのDockerコンテナを起動するコマンド例です。

# docker\_run\_--gpus\_1\_--cpuset-cpus=0-7\_-memory=64g\_--shm-size=1g\_--ulimit\_
memlock=1\_-it\_--rm\_-v\_/home/zdlsadmin:/workspace\_nvcr.io/nvidia/
tensorflow:21.10-tf2-py3

=== TensorFlow ==

NVIDIA Release 21.10-tf2 (build 22382848) TensorFlow Version 2.4.0

Container image Copyright (c) 2021, NVIDIA CORPORATION. All rights reserved. Copyright 2017-2021 The TensorFlow Authors. All rights reserved.

NVIDIA Deep Learning Profiler (dlprof) Copyright (c) 2021, NVIDIA CORPORATION. All rights reserved.

Various files include modifications (c) NVIDIA CORPORATION. All rights reserved.

This container image and its contents are governed by the NVIDIA Deep Learning Container License. By pulling and using the container, you accept the terms and conditions of this license: https://developer.nvidia.com/ngc/nvidia-deep-learning-container-license

NOTE: Legacy NVIDIA Driver detected. Compatibility mode ENABLED.

NOTE: MOFED driver for multi-node communication was not detected. Multi-node communication performance may be reduced.

root@cf0eb09422d8:/workspace#

#### ■ Docker コンテナへの割当てリソース確認

以下は、Docker コンテナで確認した例です。

```
root@cf0eb09422d8:/workspace# nvidia-smi
Thu Jun 17 08:46:50 2021
                    Driver Version: 470.57.02 CUDA Version: 11.4
 NVIDIA-SMI 470.57.02
GPU Name Persistence-M| Bus-Id Disp.A | Volatile Uncorr. ECC
 Fan Temp Perf Pwr:Usage/Cap|
                                Memory-Usage | GPU-Util Compute M.
                                                            MIG M.
      _____
                             _____
 0 NVIDIA A100-SXM... On | 00000000:27:00.0 Off |
N/A 32C P0 52W / 400W | 0MiB / 40536MiB |
                                                                0
                                                   0%
                                                          Default
 N/A
                                                          Disabled
| Processes:
 GPU GI
           CI
                   PID Type Process name
                                                         GPU Memory
       ID
           ID
                                                        Usage
_____
| No running processes found
root@cf0eb09422d8:/workspace#
```

docker の詳細は以下を参照してください。 docker:https://docs.docker.com/

# 付録 B 外部ストレージ接続

Zinrai ディープラーニング システムでは、NAS ストレージとの接続が可能です。 Zinrai ディープラーニング システムでは、以下の仕様の NAS ストレージとの接続を推奨しています。

- インターフェース: Ethernet
- ファイルシステム:NFS

NAS ストレージとの接続手順例を以下に示します。実際の接続は、御使用の機器、環境に合わせて NAS ストレージと接続してください。

1. NAS ボリューム確認 サーバーから NAS ストレージ(IP: 192.168.11.11)の NAS ボリュームを確認します。

# showmount\_\_e\_192.168.11.11
Export list for 192.168.11.11:
/ (everyone)
/datafg01 (everyone)
/datavol01 (everyone)
#

2. NAS ボリュームのマウント設定 サーバーの /mnt ディレクトリに、NAS ストレージの /datafg01 をマウントする以下の設定を / etc/fstab ファイルに追記します。

```
192.168.11.11:/datafg01_/mnt_nfs_defaults_0_0
```

3. NAS ボリュームマウント

必要に応じて、IPTABLESでfilterテーブルのINPUTチェインにアクセス許可を追加してください。

# 付録 C ライブメディア作成手順

boot 可能な ISO イメージをライブメディアと呼びます。

本製品に添付の DVD に格納されている起動用ライブメディアをカスタマイズする際の、ライブメディアの作成手順を説明します。必要に応じて適宜読み替えてください。

## C.1 作成環境の事前要件

ライブメディアの作成には以下の環境が必要です。 Zinrai ディープラーニングシステム上で作成する必要はありません。

- ubuntu の公開リポジトリに接続できる環境
- ubuntu 20.04 が動作しているシステム

#### ○ 備考

ここでは、Zinrai ディープラーニングシステムのバックアップやリストアを行うためのブート可能な メディアを作成する手順を説明しています。 「第8章 バックアップリストア」(P.45)で説明している手順以外でバックアップリストアを行う場合 は、ライブメディアの作成は必須ではありません。

## C.2 必要なツールのインストール

ライブメディアの作成環境に、必要なパッケージをインストールします。

 $\texttt{$ sudo\_apt\_install\_squashfs-tools\_gfxboot\_xorriso\_mtools\_isolinux} \\$
## C.3 ひな型メディアの入手と作成準備

### C.3.1 ISO イメージファイルのダウンロード

ひな型メディアとしてデスクトップ環境の ISO イメージファイルを入手します。

ここでは curl コマンドでダウンロードする手順を示していますが、URL やファイル名が異なる場合は 適宜読み替えてください。

また、ダウンロード済みの ISO イメージファイルがある場合は、以下の ~/livemedia ディレクトリに ISO イメージファイルをコピーしてください。

| ~\$ mkdir_~/livemedia |            |    |          |    |         |          |         |           |            |         |         |  |  |
|-----------------------|------------|----|----------|----|---------|----------|---------|-----------|------------|---------|---------|--|--|
| ~\$ cd_~/livemedia    |            |    |          |    |         |          |         |           |            |         |         |  |  |
| ~/1                   | ivemedia\$ | C۱ | url0_h   | tt | p://rel | eases.ul | buntu.c | om/20.04/ | /ubuntu-20 | .04.2-d | esktop- |  |  |
| amd                   | 64.iso     |    |          |    |         |          |         |           |            |         |         |  |  |
| 0/0                   | Total      | 00 | Received | 00 | Xferd   | Average  | e Speed | Time      | Time       | Time    | Current |  |  |
|                       |            |    |          |    |         | Dload    | Upload  | Total     | Spent      | Left    | Speed   |  |  |
| 3                     | 2656M      | 3  | 94.5M    | 0  | 0       | 942k     | 0       | 0:48:06   | 0:01:42    | 0:46:24 | 4 911k  |  |  |
|                       |            |    |          |    |         |          |         |           |            |         |         |  |  |

# C.3.2 ISO イメージファイルの展開

 ISO イメージファイルマウント用、および ISO イメージファイル展開用の作業用ディレクトリを 作成します。

~/livemedia\$ mkdir\_mnt
~/livemedia\$ mkdir\_extract-cd

 ISO イメージファイルをマウントポイントにマウントして、展開用ディレクトリに必要な内容を コピーします。

~/livemedia\$ sudo\_mount\_-o\_loop\_ubuntu-20.04.2-desktop-amd64.iso\_mnt mount: /home/zdlsadmin/livemedia/mnt: WARNING: device write-protected, mounted read-only. ~/livemedia\$ sudo\_rsync\_--exclude=/casper/filesystem.squashfs\_-a mnt/\_ extract-cd //livemedia\$ sudo\_unsquashfs\_mnt/casper/filesystem.squashfs Parallel unsquashfs: Using 64 processors 182221 inodes (202230 blocks) to write ======\] 202230/202230 100% created 153164 files created 18759 directories created 29017 symlinks created 9 devices created 0 fifos ~/livemedia\$ sudo\_mv\_squashfs-root\_edit

### C.3.3 作業環境の準備

ひな型メディアにパッケージを追加 / 削除して、ライブメディアの内容をカスタマイズするために、展開した ISO イメージに chroot でログインします。

### ■ 注 意 ■

- 作業環境のネットワーク設定を ISO イメージにコピーするため、この ISO イメージを使って起動したシステムは作業環境と同じ IP アドレスになります。
- IP アドレスを変更する場合は、/etc/netplan/00-instaler-config.yaml を編集してください。 ・ 必要に応じて、お使いの環境の proxy 設定および iptables の設定変更を実施してください。

```
~/livemedia$ sudo_mount_-o_bind_/run/_edit/run
~/livemedia$ sudo_mount_--bind_/dev/_edit/dev
~/livemedia$ sudo_cp_/etc/resolv.conf_edit/etc/
~/livemedia$ sudo_cp_-p_/etc/netplan/00-installer-config.yaml_edit/etc/
netplan/
~/livemedia$ sudo_-E_chroot_edit
/# dig google.com
; <<>> DiG 9.16.1-Ubuntu <<>> google.com ;; global options: +cmd ;; Got answer:
;; ->>HEADER<<- opcode: QUERY, status: NOERROR, id: 63906 ;; flags: qr rd ra;
QUERY: 1, ANSWER: 0, AUTHORITY: 1, ADDITIONAL: 1
;; OPT PSEUDOSECTION:
; EDNS: version: 0, flags:; udp: 4096
;; QUESTION SECTION:
;google.com.
                                 ΤN
                                         A
;; AUTHORITY SECTION:
                      71
google.com.
                                 IN
                                        A
                                             142.250.XXX.XXX
;; Query time: 16 msec
;; SERVER:192.168.XX.XX#53(192.168.XX.XX)
;; WHEN: Tue Jul 06 16:16:26 JST 2021
;; MSG SIZE rcvd: 144
/# mount_-t_proc_none_/proc
/# mount__t_sysfs__none_/sys
/# mount_-t_devpts_none_/dev/pts
/# export_HOME=/root
/# export_LC ALL=C
```

# C.4 ライブメディア環境のカスタマイズ

ひな型メディアにパッケージを追加/削除してライブメディアの内容をカスタマイズします。

# C.4.1 パッケージの追加と削除

1. リポジトリの情報を更新します。

```
/# apt__update
Hit:1 http://archive.ubuntu.com/ubuntu focal InRelease
Get:2 http://security.ubuntu.com/ubuntu focal-security InRelease [109 kB]
Get:3 http://archive.ubuntu.com/ubuntu focal-updates InRelease [114 kB]
Get:4 http://security.ubuntu.com/ubuntu focal-security/main amd64 DEP-11 Metadata [24.3 kB]
Get:5 http://archive.ubuntu.com/ubuntu focal-updates/main amd64 DEP-11 Metadata [263 kB]
Get:6 http://archive.ubuntu.com/ubuntu focal-updates/main DEP-11 64x64 Icons [87.9 kB]
Fetched 598 kB in 3s (234 kB/s)
Reading package lists... Done
Building dependency tree
Reading state information... Done
359 packages can be upgraded. Run 'apt list --upgradable' to see them.
```

2. ISO イメージファイルから不要なパッケージを削除します。

```
/# apt_remove_--purge_-y_^bluez*_^cheese*_^cups*_^firefox*_^gir1.2-
gnomebluetooth.*_^hyphen.*_^libfontembed.*_^libgnome-games-support.*_
^ubiquity.*_^thunder*_^libreoffice*_^yaru-theme*_^tegaki*_^samba*_
^fonts*_^language-pack*_^guile*_^mythes*_^mozc*_^ubuntu-wallpapers*.
^libfreerdp*_^openprinting*_^libhangul*_^shotwell*_^gnome-*_^xcursor*_
^modem*_^xserver*_^printer*
Purging configuration files for libreoffice-calc (1:6.4.4-Oubuntu0.20.04.2) ...
Processing triggers for ufw (0.36-6)
Processing triggers for systemd (245.4-4ubuntu3.2) ...
Running in chroot, ignoring request: daemon-reload Processing triggers for dbus (1.12.16-2ubuntu2.1)
Processing triggers for fontconfig (2.13.1-2ubuntu3) ...
ERROR couldn't connect to zsys daemon: connection error: desc = "transport: Error
while dialing dial unix /run/zsysd.sock: connect: no such file or directory"
/# apt_autoremove_-y
Processing triggers for gnome-menus (3.36.0-lubuntul) ...
Processing triggers for libglib2.0-0:amd64 (2.64.3-1~ubuntu20.04.2) ...
Processing triggers for libc-bin (2.31-0ubuntu9) ...
Processing triggers for man-db (2.9.1-1) ...
Processing triggers for dbus (1.12.16-2ubuntu2.1) ...
Processing triggers for udev (245.4-4ubuntu3.2) ...
Processing triggers for install-info (6.7.0.dfsg.2-5) ...
Processing triggers for desktop-file-utils (0.24-1ubuntu3)
ERROR couldn't connect to zsys daemon: connection error: desc = "transport: Error
while dialing dial unix /run/zsysd.sock: connect: no such file or directory
/#
```

3. 追加パッケージをインストールします。

```
/# apt install -y software-properties-common
        :
/# apt-add-repository_universe
'universe' distribution component enabled for all sources.
Hit:1 http://archive.ubuntu.com/ubuntu focal InRelease
Get:2 http://security.ubuntu.com/ubuntu focal-security InRelease [109 kB]
Get:3 http://archive.ubuntu.com/ubuntu focal-updates InRelease [114 kB]
        :
Get:24 http://archive.ubuntu.com/ubuntu focal-updates/universe amd64 c-n-f
Metadata [13.7 kB]
Fetched 30.8 MB in 25s (1,219 kB/s)
Reading package lists... Done
/# apt_install_-y_ncdu_nfs-common_dump_mdadm_gparted_openssh-server
```

/# umount\_/proc\_||\_umount\_-lf /proc
/# umount\_/sys
/# umount\_/dev/pts
/# umount\_/dev
/# exit
exit
~/livemedia\$

# <u>C.5</u> ライブメディアイメージの作成

ライブメディアイメージを作成します。

## C.5.1 ファイルシステムの構築

1. ファイルシステムの作成準備をします。

```
~/livemedia$ sudo_chmod_+w_extract-cd/casper/filesystem.manifest
~/livemedia$ sudo_-sE
livemedia/# chroot_edit_dpkg-query_-W_--showformat='${Package}_
${Version}\n'_>_extract-cd/casper/filesystem.manifest
livemedia/# printf_$(sudo_du_-sx_--block-size=1_edit|_cut_-f1)_>
_extract-cd/casper/filesystem.size
livemedia/# exit
exit
~/livemedia$ sudo_cp_-v_extract-cd/casper/filesystem.manifest_extract-cd/
casper/filesystem.manifest-desktop
~/livemedia$ REMOVE='ubiquity_ubiquity_frontend-gtk_ubiquity-frontend-kde_
casper_lupin-casper_live-initramfs_user-setup_discover1_xresprobe_
os-prober_libdebian-installer4'
~/livemedia$ for_i_in_$REMOVE
~/livemedia$ do
~/livemedia$ sudo_sed_-i_"/${i}/d"_extract-cd/casper/filesystem.manifest-
desktop
~/livemedia$ done
```

2. 読み取り専用ファイルシステムを作成します。

```
~/livemedia$ sudo_mksquashfs_edit_extract-cd/casper/filesystem.squashfs_
-noappend_-comp_xz_-e_edit/boot
Parallel mksquashfs: Using 64 processors
Creating 4.0 filesystem on extract-cd/casper/filesystem.squashfs, block size
131072.
[ —
                   322/300021 0%
              1
Unrecognised xattr prefix system.posix acl access
    :
       unknown (130)
       unknown (127)
       unknown (124)
        tss (111)
       adm (4)
       syslog (110)
```

付加情報を作成します。

~/livemedia\$ cd\_extract-cd ~/livemedia/extract-cd\$ sudo\_rm\_md5sum.txt ~/livemedia/extract-cd\$ find\_-type\_f\_-print0\_|\_sudo\_xargs\_-0\_ md5sum\_|\_grep\_-v\_isolinux/boot.cat\_|\_sudo\_tee\_md5sum.txt : fc3d6a8927f4fb1f2a760bcdbd39556c ./dists/focal/main/binary-i386/Release 51b97824001923dac667386d9b83a87 ./dists/focal/main/binary-i386/Packages.gz 4d2da0407037856fd92564a2e3e29383 ./dists/focal/main/binary-amd64/Release 0274b0831ed88ad7f18e21fe2f8112d7 ./dists/focal/main/binary-amd64/Packages.gz ~/livemedia/extract-cd\$

## C.5.2 メディアイメージの書き出し

作成した ISO イメージから、ハイブリッドブート可能なファイルを作成します。

~/livemedia/extract-cd# sudo\_xorriso\_-as\_mkisofs\_-r\_\_-iso-level\_3\_-V\_ 'ZDLS\_boot'\_-J\_-joliet-long\_-boot-info-table\_-eltorito-alt-boot\_--efi-boot\_ boot/grub/efi.img\_\_append\_partition\_2\_0xef\_boot/grub/efi.img\_ -partition\_cyl\_align\_all\_-b isolinux/isolinux.bin\_-c\_isolinux/boot.cat\_-noemul-boot\_-boot-load-size\_4\_-boot-info-table\_-isohybrid-mbr\_/usr/lib/ISOLINUX/ isohdpfx.bin\_-isohybrid-gpt-basdat\_-o\_../ubuntu-20.04.2-desktop-amd64-zdls.iso\_. xorriso 1.4.8 : RockRidge filesystem manipulator, libburnia project.

Drive current: -outdev 'stdio:../ubuntu-20.04.2-desktop-amd64-zdls3.iso'
Media current: stdio file, overwriteable
Media status : is blank
Media summary: 0 sessions, 0 data blocks, 0 data, 725g free
xorriso : WARNING : -volid text problematic as automatic mount point name
xorriso : WARNING : -volid text does not comply to ISO 9660 / ECMA 119 rules
Added to ISO image: directory '/'='/home/zdlsadmin/livemedia/extract-cd'
xorriso : UPDATE : 925 files added in 1 seconds
:
ISO image produced: 1095440 sectors
Written to medium : 1095440 sectors at LBA 0
Writing to 'stdio:../ubuntu-20.04.2-desktop-amd64-zdls3.iso' completed successfully.
livemedia/extract-cd#

~/livemedia/ 配下に、ライブメディアの ISO イメージ(ubuntu-20.04.2-desktop-amd64-zdls.iso)が 作成されます。作業用の PC などにコピーして保管してください。

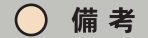

以下の画面が表示されているときに [Ctrl]+[C] を押すと、ファイルシステムのチェック処理がスキップされ、起動時間を短縮できます。

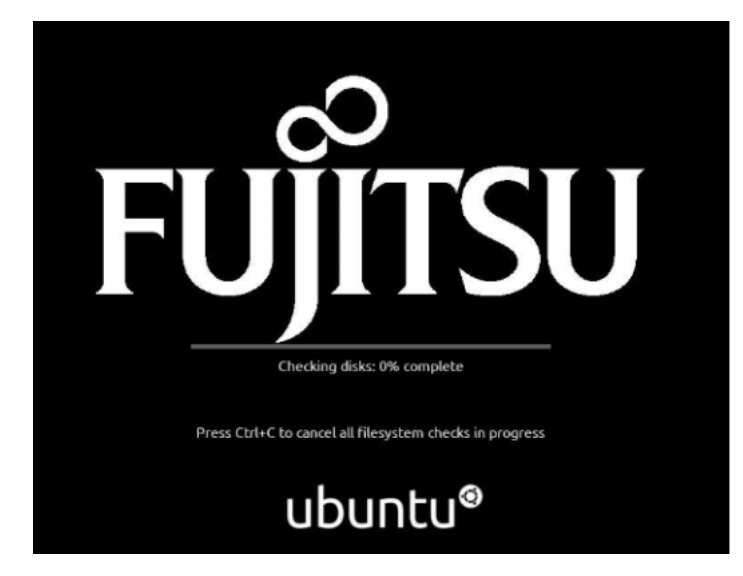

### FUJITSU AI Zinrai ディープラーニング システム 210H システム運用管理者ガイド

発行日 2021 年 12 月 Copyright 2021 FUJITSU LIMITED

● 本書の内容は、改善のため事前連絡なしに変更することがあります。
 ● 本書の無断転載を禁じます。

#### 正誤表

#### 下記の内容が変更になっていますので適宜読み替えをお願いします。

| 項番 | 場所     | 元記事                                                                                                    | 訂正内容                                                                                                    | 備考            |
|----|--------|----------------------------------------------------------------------------------------------------|----------------------------------------------------------------------------------------------------|---------------|
| 1  | P.71   | <pre>`\$ mkdir _ ~/livemedia</pre>                                                                                                    | <pre>`\$ mkdir _ ~/livemedia</pre>                                                                                                    | ダウンロード URL 変更 |
| 2  | P49~51 | <ol> <li>Webインターフェースにログイン<br/>Webインターフェースにログインすると、以下の画面<br/>が表示されます。</li> </ol>                                                                                                    | <ol> <li>Webインターフェースにログイン<br/>Webインターフェースにログインすると、以下の画面<br/>が表示されます。</li> </ol>                                                                                                    | 画面レイアウト変更     |
|    |        | 2. ビデオリダイレクション機能を開く<br>[Server Information]-[vKVM&vMEDIA]-<br>[Launch]でビデオリダイレクション機能を起動しま<br>す。                                                                                                    | 2. ビデオリダイレクション機能を開く<br>[Remote Control]-[Launch Console]でビ<br>デオリダイレクション機能を起動します。                                                                                                    |               |
|    |        | 3. Virtual Media Wizardを開く<br>[VMedia]内で、[Activate VMedia]-[Manag<br>e]の順にクリックします。                                                                                                    | 3. Virtual Media Wizardを開く<br>[Virtual Media]メニューの、[Virtual Media]を<br>クリックします。                                                                                                    |               |
|    |        | <ol> <li>ライブメディアをマウント<br/>Virtual Disk Management 画面で、[ファイルを<br/>選択]からライブメディアを選択して、[Map Drive]<br/>をクリックします(Read only モードでマウントされま<br/>す)。</li> <li>ブロードでマウントされま<br/>す)。</li> <li>ブロードでマウントされま<br/>す)。</li> <li>ブロードでマウントされま<br/>す)。</li> </ol> | <ol> <li>ライブメディアをマウント<br/>Virtual Media 画面で、[ファイルを選択]からライ<br/>ブメディアを選択して、[Mount]をクリックします<br/>(Read only モードでマウントされます)。</li> <li>デードでマウントされます)</li> <li>5. Virtual Media 画面を閉じます。</li> </ol> |               |
|    |        | <ol> <li>OS起動<br/>歯車アイコンをクリックし、[Power]メニューの<br/>[Power Action]で[Power ON]を選択して、<br/>[Apply]ボタンをクリックします。<br/>Fujitsu ロゴが表示されたら[F10]キーを押して</li> </ol>                                                                                            | <ol> <li>OS起動         [Power Control]メニューの[Set Power On]<br/>でをクリックします。         Fujitsu ロゴが表示されたら[F11]キーを押して<br/>boot 選択画面を開き、「UEFI:ATEN Virtual     </li> </ol>                            |               |

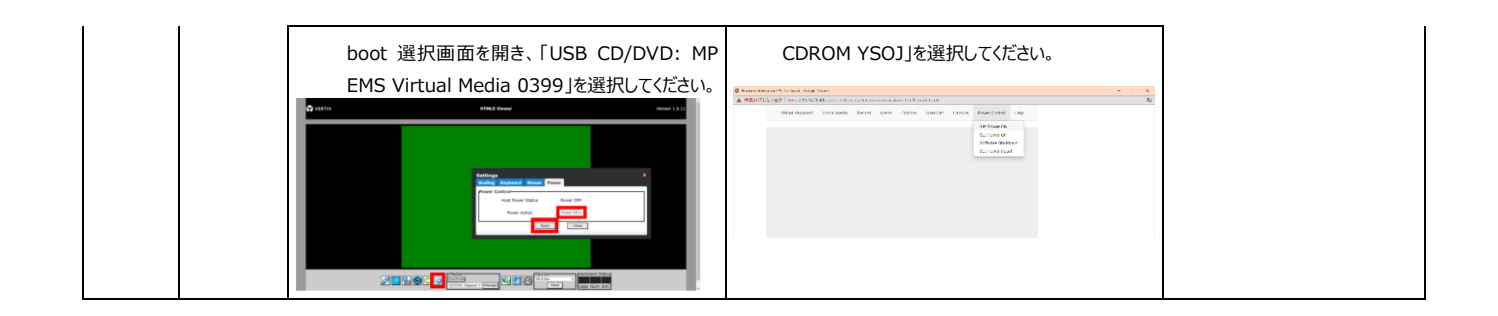